# W32-6241MRMX/MRMX2/MRMX3

多チャンネル測定に対応 微小抵抗の高精度測定! <sup>直流電圧・電流源/モニタ</sup> 6240A/40B/41A/42/43/44 6253/6254

|   | Ch数/スキャナ            | 品番              | GP-IBボード  | 価格        | 動作環境                        |  |
|---|---------------------|-----------------|-----------|-----------|-----------------------------|--|
|   | Max 30ch            | W32-6241MRMX3-R | ラトックシステム製 | 740.000   |                             |  |
| 1 | DAQ973A             | W32-6241MRMX3-N | NI製       | /40,000   | 7/8.1/10/11                 |  |
|   | Max 160ch<br>34980A | W32-6241MRMX2-R | ラトックシステム製 | 920 0000  | (64bit版推奨)<br>Excel         |  |
|   |                     | W32-6241MRMX2-N | NI製       | 520,00015 | 2010/2013<br>2016/2019/2021 |  |
|   | Max 30ch            | W32-6241MRMX-R  | ラトックシステム製 | 740.000   | (32bit版 Only)               |  |
|   | 34970A(廃盤)          | W32-6241MRMX-N  | NI製       | 740,000   |                             |  |

ィーシー

ナノボルトメータ 2182A/34420A

6240A,6240B,6241A,6242,6243,6244は、エーディーシー社の商標。 2182Aは、ケースレー社の商標です。 34420Aは、キーサイト・テクノロジー社の商標です。

# 機能

# ◆<u>小さな測定電流による微小抵抗測定ソフト(多チャンネル対応)</u>

一般的な抵抗計では、微小な抵抗を測定する場合、大電流の通電で測定が行われます。
 市販の抵抗計の場合、数mΩの測定では1Aの通電が行われる場合があります。
 しかし、大電流では試料が破損したり、または、規格で通電電流の規定がされいる場合、数mΩの抵抗を数mAの通電で測定しなければならない場合が生じます。

数mΩの抵抗を数mAの通電電流で測定する場合、試料端の数μVの電圧降下を正 に 測定する必要があります。ここで発生する大きな問題は、測定器と試料間を結ぶケーブ ルで生じる数μV程度の熱起電力が測定誤差となることです。多チャンネル測定で、スキ ャナーを介するとその切換リレー内部の熱起電力がさらに誤差要因として加算されます。 この熱起電力による測定誤差は、数10%~数100%に及ぶ場合もあります。

上記の理由により、微小な抵抗を小さな通電電流で測定する場合、電流反転法という 測定手法を使用して熱起電力による電圧成分を除去し、試料両端の数µVを正 に 測定する必要があります。一般的なマルチメータでは原理的に1µV以下の正 な電圧 測定ができないため、ここで使用される測定器は、1uV以下の測定が可能な、KEITHLEY 社2182Aや、KEYSIGHT(旧アジレント)社34420Aなどのナノボルトメータになります。

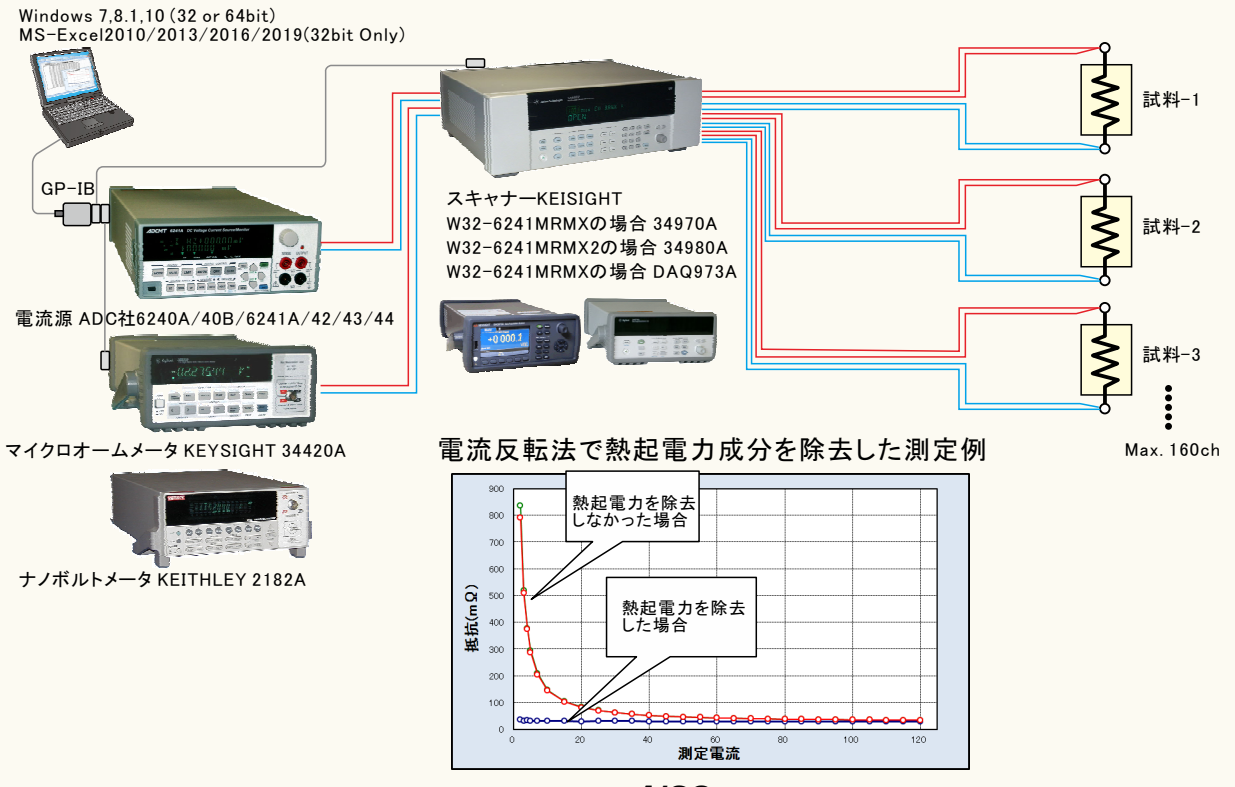

1/28

#### ◆電流反転法による測定で、熱起電力による測定誤差を除去し、高精度な微小抵抗測定をおこないます。

通常、抵抗計を使用した微小抵抗測定では、0.1Aから1.0A程度の大き目な電流を通電して測定が行われます。しかし、被測定物によっては、被測定物の破損、または発熱を招くため、このような大きめな電流を通電できない場合があります。このとき、数mA、または、数uAでの測定電流で抵抗を測定することになりますが、 測定用配線ケーブル類の熱起電力の影響を大きく受ける結果となります。

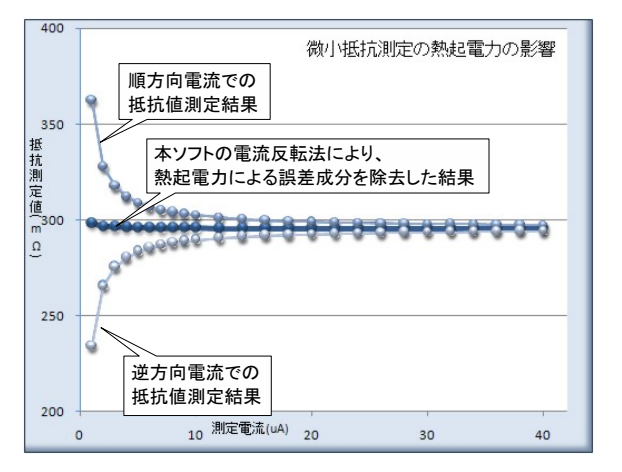

左図では、測定電流に依存した、測定される抵抗値変化を表します。 測定電流が小さいほど測定誤差が大きくなります。これは、測定電流が小さいほど被測 定物の端子電圧が小さくなり、熱起電力の影響を受けやすくなることを示しています。 大きめの測定電流で測定した場合でも、被測定物の抵抗値がμΩ程度であれば同じ ように熱起電力の影響を大きく受けることになります。

熱起電力による誤差の大きさは、使用する配線金属の種類、長さ、また周辺の温度環境 に大きく依存します。

本ソフトでは、電流反転法による測定で熱起電力による誤差成分を除去し、かつ、平均化 法により、周辺ノイズや温度変化によるバラツキを小さく抑えます。

ただし、使用する計測器の性能や精度を超えることはできません。

・測定器について。

この測定では、被測定物の端子電圧は数μV、又はそれ以下の電圧になり、通常の デジタルマルチメータや、電源が内蔵する電圧測定機能では測定が困難なレベルです。 このように小さな電圧を精度良く測定するために、通常はナノボルトメータと呼ばれる電圧 計を使用しなければなりません。

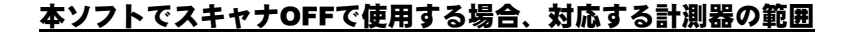

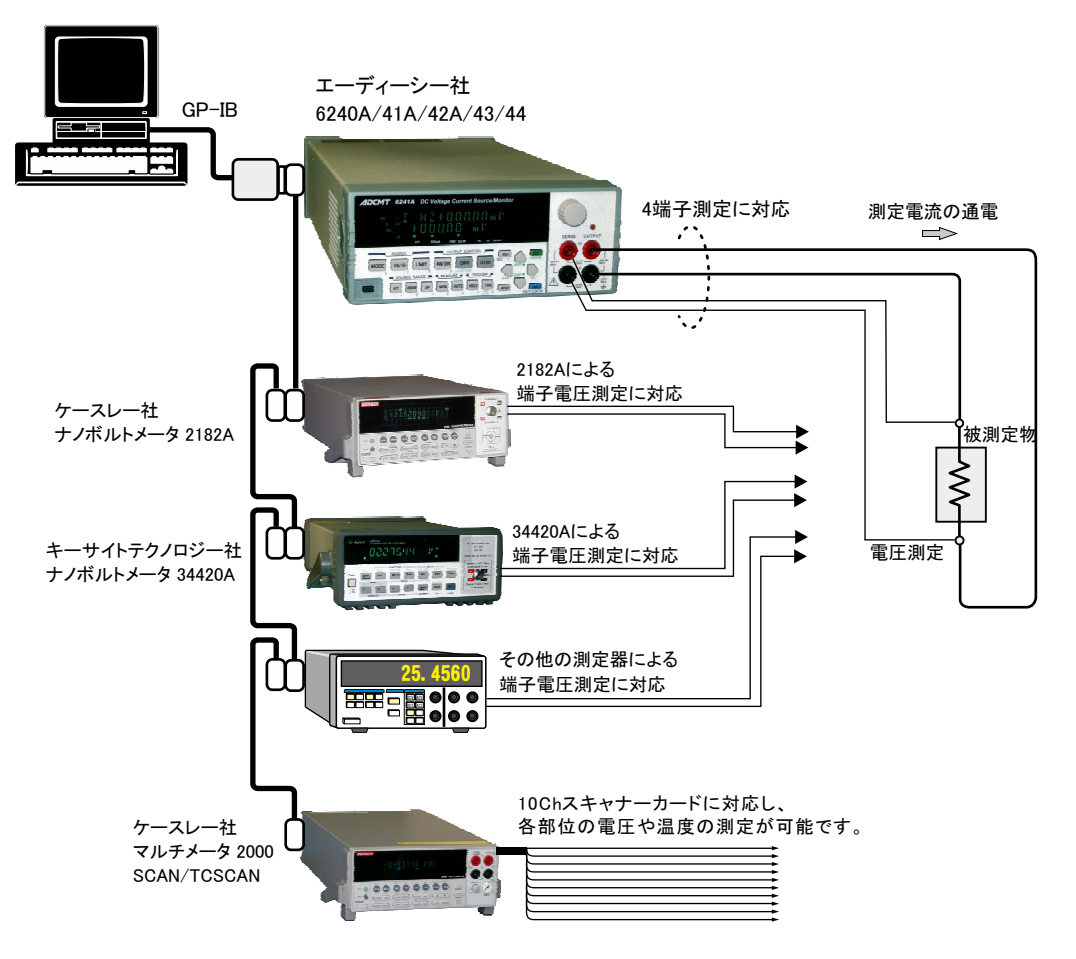

# 誤差要因を除去して、微小抵抗の測定を行なうことができます。

注)本ソフトを使用しても、使用する測定器が持つ測定精度以上の測定はできません。 小電流による微小抵抗を測定しようとすると、主に下記の誤差要因により正しい抵抗値が測定できません。 1.測定用ケーブルで生じる熱起電力によるオフセット電圧。

2.外来ノイズによる測定値のバラツキ。

3.測定電圧の分解能不足や精度不足。

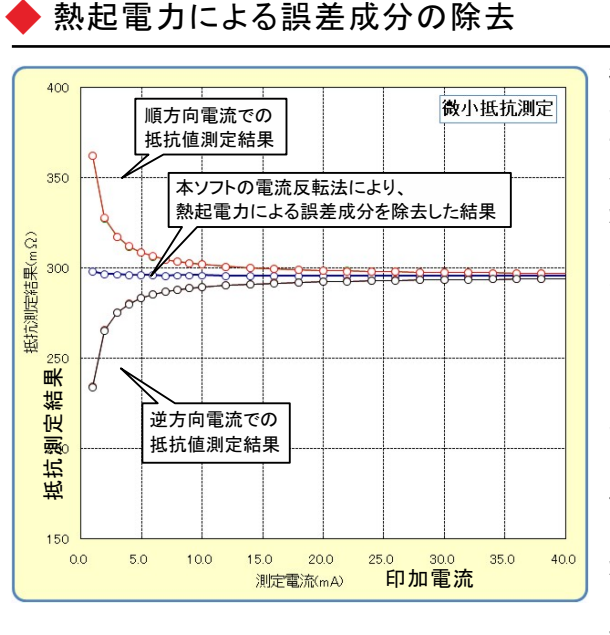

微小抵抗をあまり大きくない電流で測定しようとすると、 その両端の電圧は数 µ V程度の電圧になる場合があり ます。例えば、1mΩの抵抗体を10mAの通電で測定しよ うとすると、抵抗体両端の電圧は10μ Vとなり、この微小 な電圧を高精度に測定する必要があります。 しかし、電圧測定のために使用するケーブルの金属接 合部にはゼーベック効果による熱起電力が発生し、そ の電圧成分が誤差要因となります。その電圧の大きさ は、使用するケーブルや周辺の温度環境によって異な りますが、数µVになる場合があります。 そのため、使用する測定ケーブルは、途中で異種金属 との接合を避け、同種金属で、かつ極力短いケーブルを 使用することが必要です。抵抗が小さいほど、また、測定 電流が小さいほど、熱起電力の影響を大きく受けることに なります。左図は、印加電流をスイープして抵抗値を測定 した例ですが、印加電流が小さいと測定される抵抗値の 誤差が増えることが解ります。

本ソフトは、熱起電力の誤差成分を除去するために、3つの手法をサポートしております。

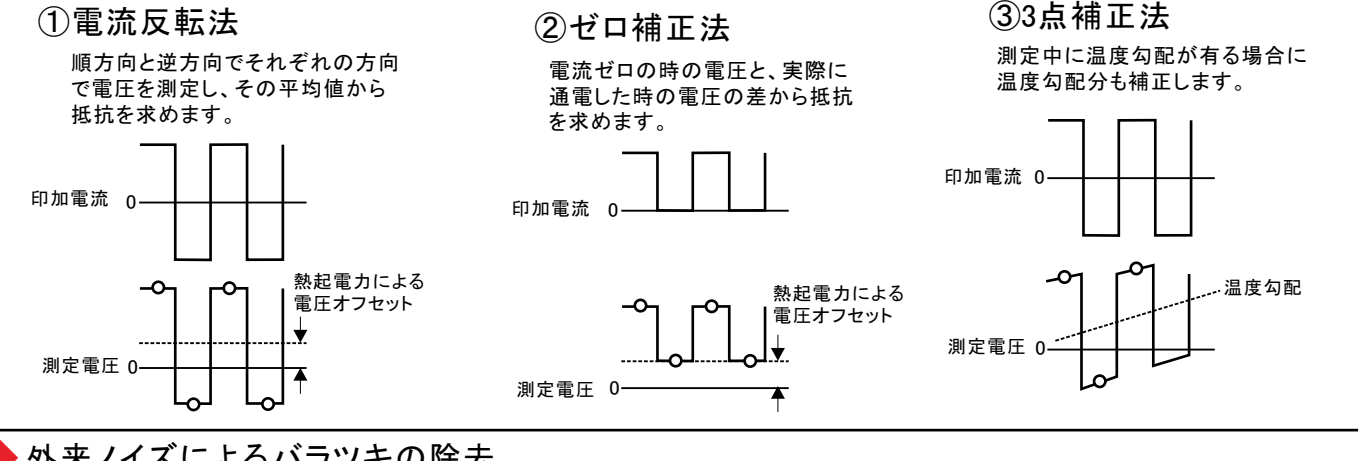

外来ノイズによるバラツキの除去

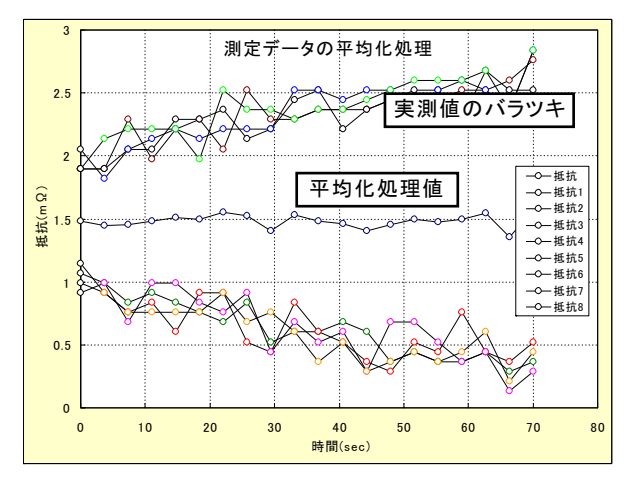

「電流反転法」「ゼロ補正法」は、平均化回数を 最大100回まで設定が可能です。 測定系への外来ノイズの進入に対する対策を行

なうことが基本ですが、除去できない測定値の バラツキは、平均化処理によって安定した測定値 を取得できます。

左図では、印加電流値を一定で「電流反転法」で 同一の供試体を繰返し測定した例です。順方向で の4回測定値の平均値と、逆方向での4回測定値の 平均値をさらに平均して抵抗値を算出しています。 安定した抵抗値が得られています。

3/28

# 本ソフトを使用するために必要な計測器の設定

### KEITHLEY 2182Aの設定

「SHIFT」を押して、「DIGITS」(GPIB)キーを押して、 GP-IBをONに設定します。

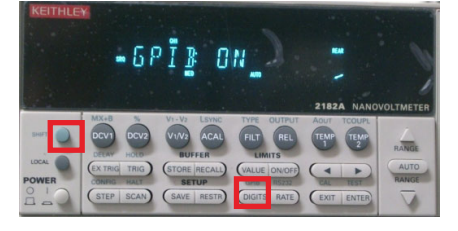

### KEITHLEY 2000の設定

「SHIFT」ボタンを押した後、「DIGITS」 (GPIB)ボタンを押します。 下記のように「GPIB ON」にして「ENT ER」ボタンで確定します。

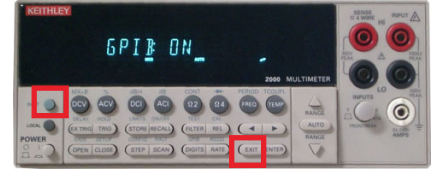

「ENTER」キーを押して、アドレスを設定します。

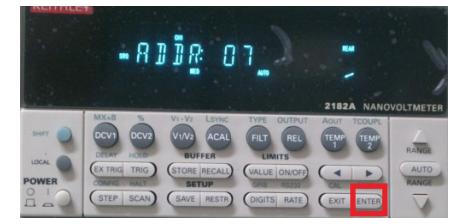

もう1度「ENTER」キーを押して、ラングエッジを 「SCPI」に設定します。

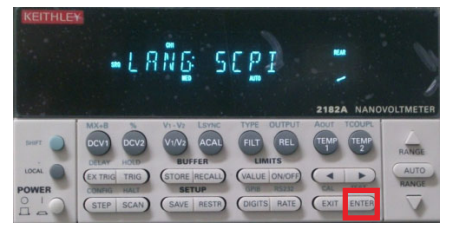

#### 測定器のGP-IBアドレスを任意のアド レスに設定し「ENTER」ボタンで確定 します。

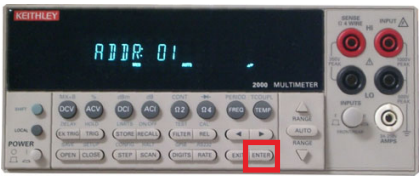

測定器のラングエッジを「SCPI」に設 定し「ENTER」ボタンで確定します。

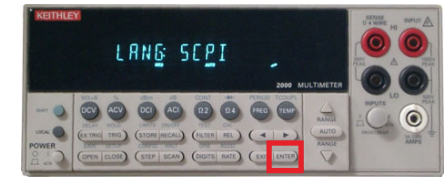

# スキャナOFFで使用する場合の操作説明

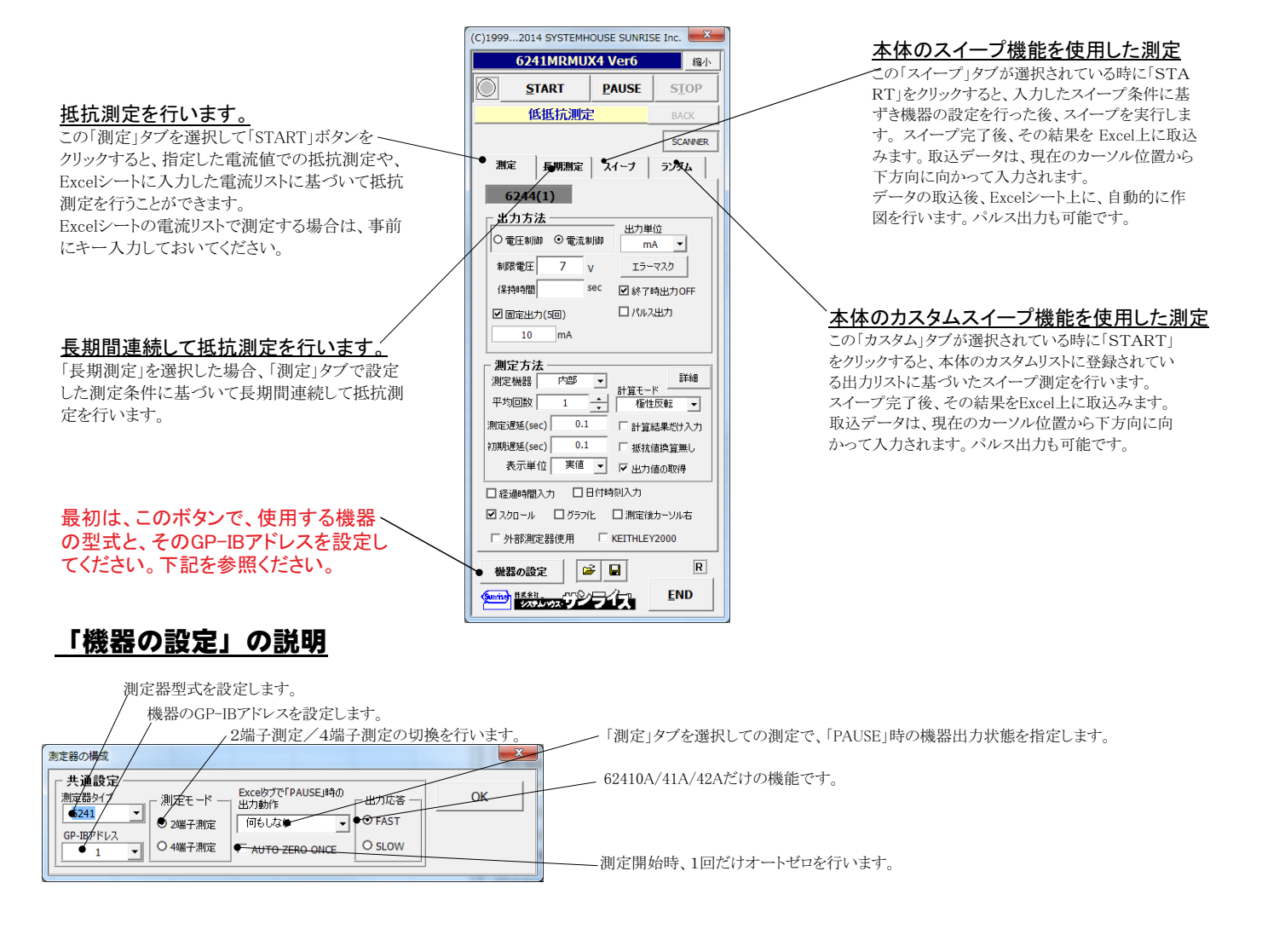

## 微小抵抗測定の配線方法

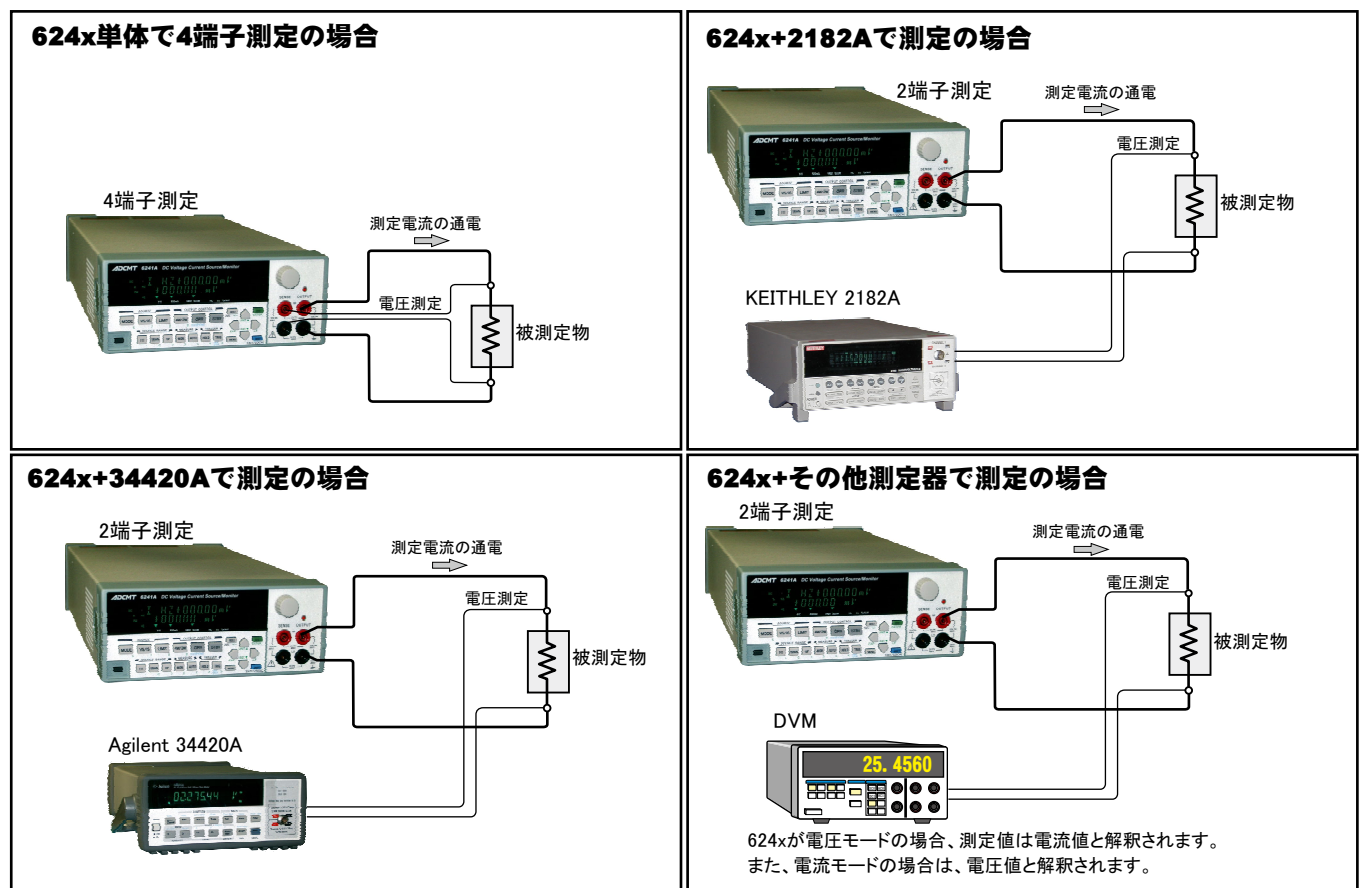

#### 測定電流を変更しながらの抵抗測定例

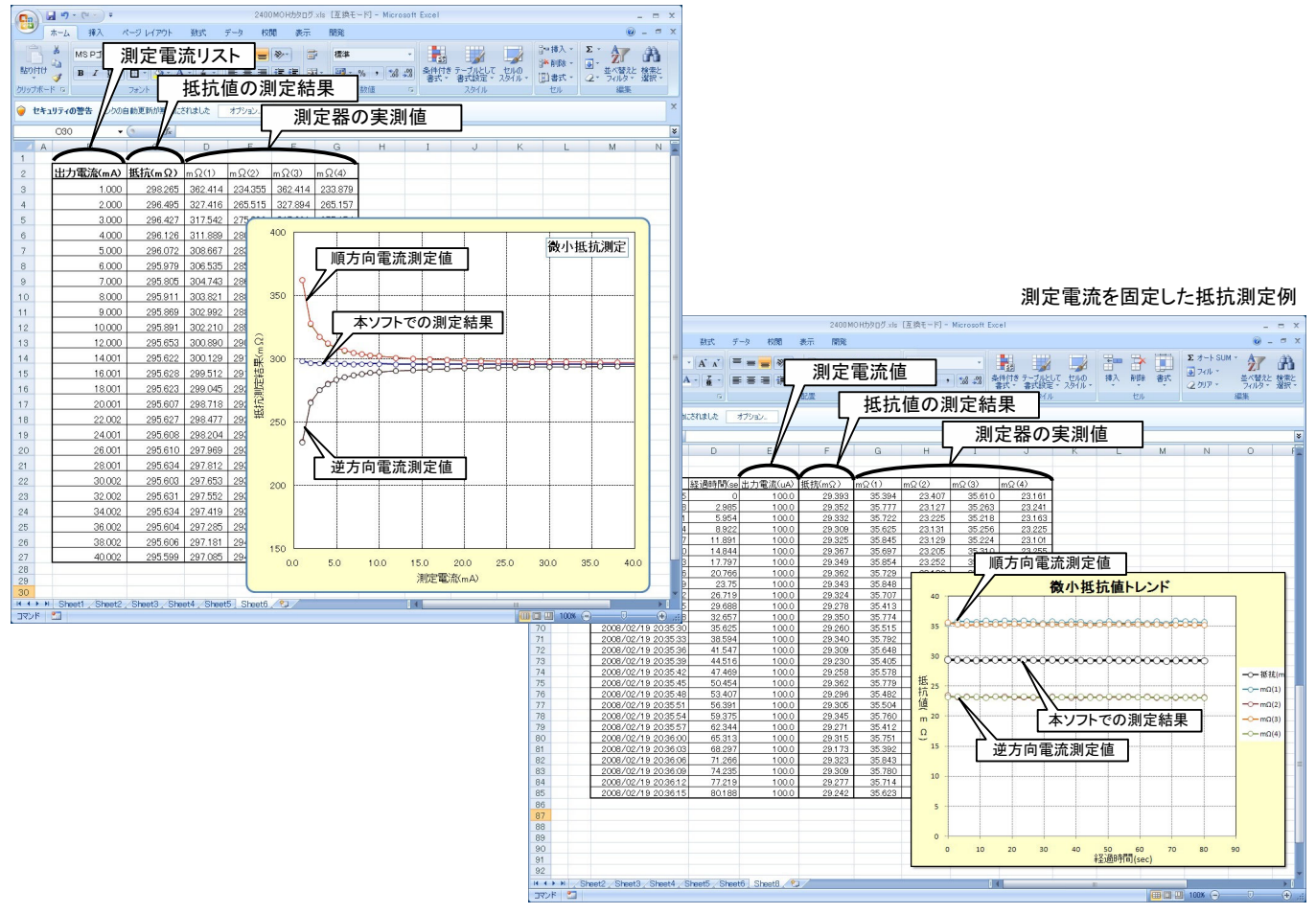

5/28

#### 抵抗測定の実行 「測定」タブを選択した後、「START」ボタンで抵抗測定を開始します。 現在の測定を完了後、一時停止します。 「 PAUSE」を押 「固定出力」のチェックを外して、電流可変で抵抗測定を行う場合は、事前にExce したまま、「START」を押すと、ステップ動作になります。 最初に「PAUSE」を押した後に「START」を押しても、ステッフ Iシートに測定電流リストを入力しておく必要があります。その後、「出力位置」ボタンで、 各機器が出力するFxcelシート上のデータ位置先頭を指定してください。 動作になります。「PAUSE」を解除すると、連続測定モードに復 上記設定をした後、「START」ボタンをクリックすると指定位置から順次下方向に電流 帰します。「測定」タブが選択されたときのみ、有効です。 値が出力され、その抵抗測定結果が現在のカーソル位置に入力されます。 「出力位置」ボタン参照 画面を縮小表示に切り換えます。 使用する機器の型式が表示されます。 括弧内の数値はGP-IBアドレスを表わ 出力を中断します。 (C)1999...2014 SYSTEMHOUSE SUNRISE Inc. します。機器型式とGP-IBアドレスの設 6241MRMUX4 Ver6 縮小 定は、「機器の設定」ボタンで行います。 Excel上のデータを出力する時の単位を設定します。 Excel上の データが「100」で、「uA」を設定すると、100uAが出力されます。 PAUSE START STOP • 抵抗を定電流測定と定電圧測定で選択 低抵抗測定 します 測定が完了した時、機器の出力をOFFします。 「電圧」出力での抵抗測定は、測定機器 チェックを付けないと、終了時、出力は最後の出力値でON の「内部」「その他」を選択した時だけです。 SCANNER を保持します。 測定 長期測定 スイープ ランダム 電圧出力する時は、制限電流を入力し 電流出力する時は、制限電圧を入力し 40/41サスペンド電圧値 チェックを付けると、出力がパルス 6241(1) 出力になります。右図が表示され いえの場合 ます。空欄の場合は、機器仕様に順じ ますから、パルス幅/ベース値を入 パルス幅 ms 出力方法 その出力値に対応した最大の制限値 ペース値 力してください。 出力单位 に自動的に設定されます。 ○ 電圧制御 • ○ 電流制御 パルス出力にチェックを付けると • mA 「保持時間」がパルス周期に切り換 制限電圧 レターマスク 電圧/電流の出力保持時間を入力します; 7 ν わります。 空欄の時は、測定に必要な最小時間に ОК 保持時間 sec ● 終了時出力OFF なります。パソコンのタイマで時間を管理 しますからあまり正確ではありません。 1 パルス出力 ☑ 固定出力(5回) パルス出力の場合は、パルス周期に切り ● サスペンド設定 10 mA 換わります 6240A/41A/42Aだけの機能です。 240/41サスペンド電圧値 0.05~9999秒の範囲で入力できますが、 「終了時出力OFF」にチェックを付け 测定方法 6240/41サスペンド電圧値 他の出力条件やパソコンの性能により、 た場合、機器のオペレーションをOFF 0.05秒付 の時間は守れない場合が 測定機器電圧) 内部1 エラーマスク v サスペンド電圧 0 V にしないで、オペレーションをONのま あります。 まで、サスペンドにします。 保持時間 sec ✓ 終了時出力OFF では、サスペンドの時の出力電圧 固定された電流、または電圧で測定 □パルス出力 □ 固定出力 を入力します。 する時にチェックを付けます。 「 サスペンド設定 ●出力位置 A7 ОК 出力するデータ先頭位置を指定します。 测定方法 Excel上のカーソルを出力したい先頭位 ≣¥絵⊞ 内部 -測定機器 置に置いてこのボタンをクリックします。 左のテキストボックスに、カーソル位置が 自動的に入力されます。 測定中に機器にエラーが発生した場合、出力を中断す テキストボックスへは、直接、手入力も可 る条件を設定します。下記の画面で設定します。 能です。テキストボックスが空欄の状態 では「START」できません。必ず、入力が必要です。 「ラーマスク設定 Excelシート出力時のエラーマスク (C)1999...2014 SYSTEMHOUSE SUNRISE Inc. OK 測定に使用する測定器を指定します。 ▶ オーバロードを検出する。 6241MRMUX4 Ver6 縮小 • 内部 ▶ 発振を検出する。 624xを単独で4端子法での測定の場 **START** PAUSE STOP ▶ 逆極ソースを検出する。 合に選択します。 低抵抗测定 リミッタを検出する。 •2182A SCANNER KEITHLEY2182Aを使用する場合に 測定抵抗の停止条件 測定 長期測定 スイーブ ランダム 選択します。 下側限界値 上側限界値 •34420A 0 0 6241(1) Agilent34420Aを使用する場合に選 出力方法 択します。 出力単位 ○ 雷圧制御 ② 雷法制御 mΑ 選択した測定器の詳細設定を行います。 ・その他 エラーマスク その他の測定器を使用する場合に 制限雷圧 7 選択します。 保持時間 sec ☑ 終了時出力OFF 「無処理」「極性反転」「ゼロ補正」「デルタ(3点法)」から選 日 パルス出力 ☑ 固定出力(5回) 択します。 測定の平均回数を指定します。~ □ サスペンド設定 10 mA 「無処理」単純平均での測定。 1~100回で指定します。 「極性反転」測定ごとに電流方向を切り替えて測定。 測定方法 測定機器 ● 「反転モード」にチェックを付けた場合、 内部 「ゼロ補正」測定と電流ゼロを交互に切り替えて測定。 -順方向だけで平均化、逆方向だけで 計算モード 平均回数 • 極性反転●→ 「デルタ(3点法)」測定毎に電流方向を切り替えて3回測定 1 平均化した後、順方向と逆方向の値を を行います。 測定遅延(sec) 🖕 0.1 ● 計算結果だけ入力 さらに平均化して抵抗値を算出します。 初期遅延(sec) 💿 0.1 ▶ 抵抗値換算無し 表示单位 \_\_\_\_\_\_ • 更值 💽 € 出力値の取得 電流通電後、測定開始までの遅延 -チェックを付けると、実測値はExcelに入力されず、 □ 経過時間入力 □ 日付時刻入力 時間を入力します。 算出した抵抗値だけがExcelシートに入力されます。 ☑ みがいール □ グラフ化 □ 測定後カーソル本 測定開始で、初回の測定の時だけ、 チェックを付けると 抵抗値を計算したいで 測定器の , □ 外部測定器使用 KEITHLEY2000 通電後の測定開始までの待ち時間を 測定値(電圧/電流)をそのままExcelシートに入力します。 R 入力します。初回だけ、上記の測定遅 機器の設定 🛩 日 延時間に加算されます。 <u>E</u>ND 電流または電圧の出力測定値もExcelシートに入力します。 測定結果をExcelシートに入力する時の 単位を設定します。 6/28

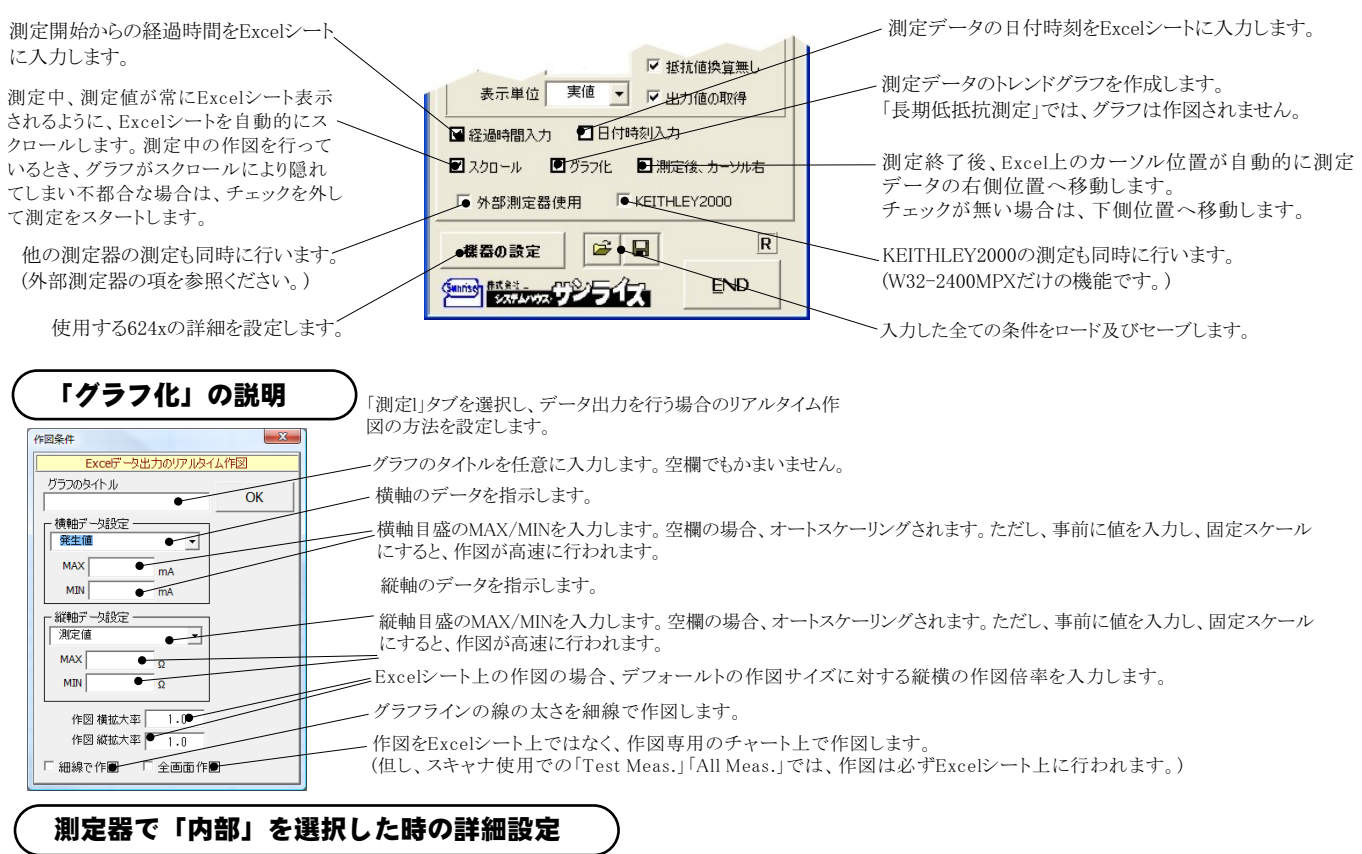

| 内部测定条件 🔀      | 測定の積分時間を設定します。ここでの入力値が測定時間の長さを決定し、入力可能な保持時間(パル   |
|---------------|--------------------------------------------------|
| 6244 内部測定条件   | 与えます。                                            |
| 積分時間 1PLC ● ✓ | 測定をオートレンジで行います。マニュアルレンジでは、制限電流によって決まるレンジに固定されます。 |
| AUOT RANGE    |                                                  |
| ОК            |                                                  |

の入力値が測定時間の長さを決定し、入力可能な保持時間(パルス幅)に影響を

# 測定器で「2182A」を選択した時の詳細設定

注)個々の項目の機能詳細につきましては、測定器の「User's Manual」を参照ください。

| 測定晷設定条件 🔀                     | 測定チャンネルを指定します 通常は「DCV1」を選択します            |
|-------------------------------|------------------------------------------|
| Ch-1 設定条件                     |                                          |
| 測定チャンネル DCV1● GP-IBアドレス 7 ● - | 2182AのGP-IBアドレスを設定します。                   |
| 積分時間(PLC) 1 ● -               | ーーーーー アナログフィルタをONにします。                   |
| RANGE デジタルフィルタ                | (海八時間を許今) ませ                             |
|                               | 一個万时间を放在します。                             |
| MANUAL 100 V WINDOW 0.01      | デジタルフィルタをONにします。ONに設定した場合、その条件を設定します。    |
| COUNT                         |                                          |
|                               | ――――――――――――――――――――――――――――――――――――     |
| REFERENCE ON                  | ボックスが狙れますからレンジをキーボードから入力します。厳密な値を入力する必要に |
|                               | いせけん、入力された値に一番、い1つ上のレンジに設定されます。          |
| KEF. U. V OK                  |                                          |
|                               | リファレンス機能をONにし、そのリファレンス値を入力します。           |

### 測定器で「34420A」を選択した時の詳細設定

### 

| その他の設定         X           Agilent 34420 測定条件         測定チャンネル                                                                                            | 測定チャンネルを指定します。通常は「DCV1」を選択します。<br>積分時間を設定します。 |
|----------------------------------------------------------------------------------------------------|-----------------------------------------------|
| 核分時間(PLO) 1<br>□ DCV OHI ヌル満定<br>□ DCV OHI ヌル満定<br>□ DCV OH2 ヌル満定<br>0P-187 PFレス 22<br>○ デジタル<br>○ 両方<br>・ デジタルレフィルター<br>○ SLOW<br>○ MED<br>○ FAST<br>OK | 各設定項目は、測定器に付属する取扱説明書に記載されている説明文を参照ください。       |

### 測定器で「その他」を選択した時の詳細設定

その他測定器とはGP-IBでパソコンと接続されている必要があります。

その他測定器から送られてくるデータのフォーマットは、ASCIIであり、複数のデータの場合(Max10個)、データ間はコンマで区切られている必要があります。

注1)複数のデータを受信した場合、本ソフトで使用するデータは、先頭の1つだけで、それ以降のデータは捨てられます。 注2)その他測定器からのデータ取り込みは、全ての測定器との通信を保証するものではありません。

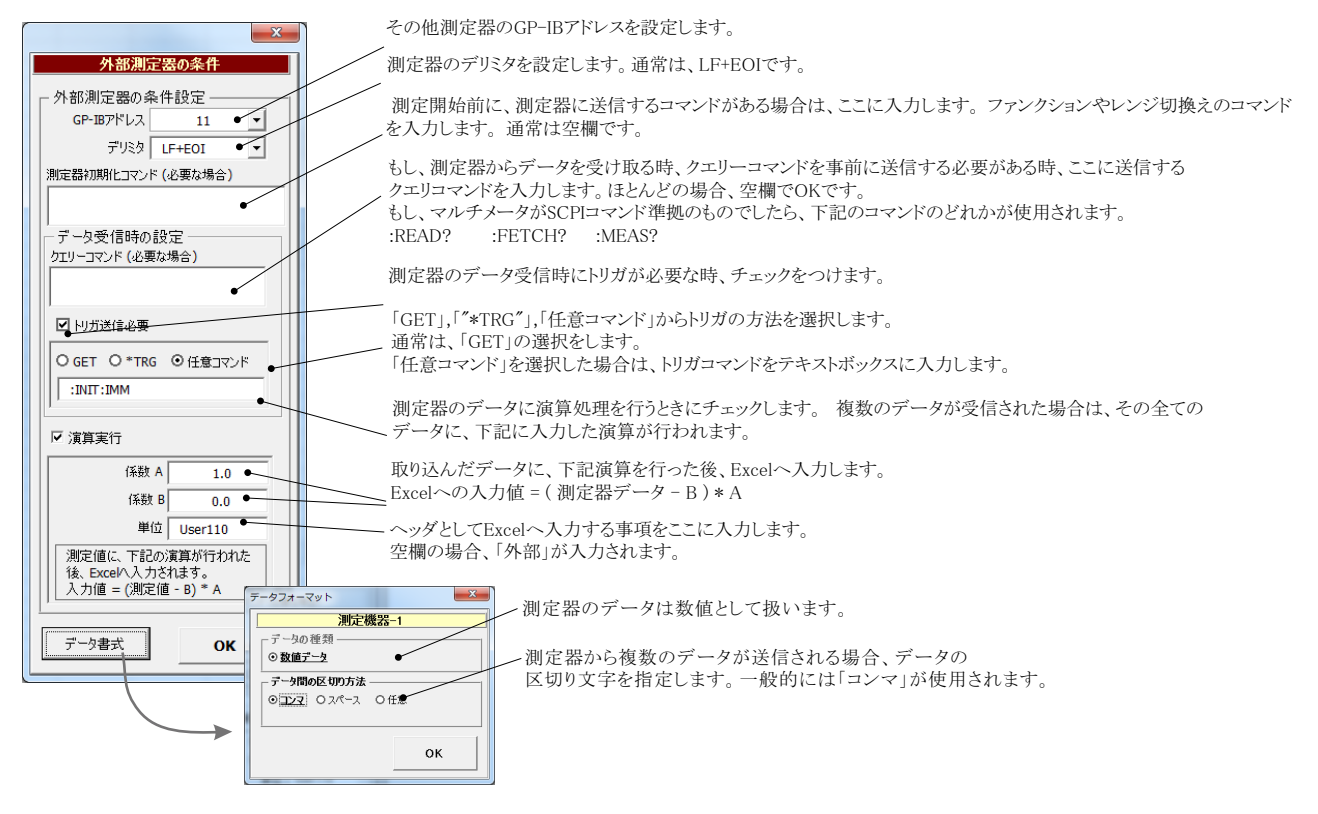

## 測定電流リストをExcelシートに入力する方法

この位置を出力位置に指定します。 出力データは、Excel上の任意の位置 に入力可能です。 この位置にカーソルを置いて、試験を開始した場合の例です。 カーソル位置は任意ですが、測定結果は、カーソル位置から 下方向に入力されます。

| 4 A                 | B C           | D                                 | / E           | F        | G      | Н        | I         | J        | K       | L   | M |
|---------------------|---------------|-----------------------------------|---------------|----------|--------|----------|-----------|----------|---------|-----|---|
| 1                   |               | /                                 |               |          |        |          |           |          |         |     |   |
|                     |               | 日付時刻                              | L過時間(sec)     | 出力電流(uA) | 抵抗(mΩ) | mΩ(1)    | mΩ(2)     | mΩ(3)    | mΩ(4)   |     |   |
|                     | • 2           | 2008/02/19 20:21•04               | 0.0           | 2.000    | 39.350 | -789.633 | 854.136   | -721.000 | 813.897 |     |   |
|                     | 3             | 2008/02/19 20:21:07               | 3.0           | 3.000    | 69.616 | -435.665 | 589.802   | -444.798 | 569.126 |     |   |
|                     | 4             | 2008/02/19 20:21:10               | 6.0           | 4.000    | 71.548 | -291.422 | 426.100   | -284.331 | 435.844 |     |   |
|                     | 5             | 2008/02/19 20:21:13               | 8.9           | 5.000    | 65.835 | -202.350 | 332.414   | -191.921 | 325.198 |     |   |
|                     | 7             | 2008/02/19 20:21:16               | 11.9          | 7.000    | 68.634 | -117.063 | 256.381   | -105.803 | 241.019 |     |   |
| )                   | 10            | 2008/02/19 20:21:19               | 14.9          | 10.000   | 66.465 | -49.234  | 181.700   | -40.580  | 173.976 |     |   |
|                     | 15            | 2008/02/19 20:21:21               | 17.8          | 15.000   | 67.607 | 0.169    | 134.370   | 1.980    | 133.911 |     |   |
|                     | 20            | 2008/02/19 20:21:24               | 20.8          | 20.000   | 67.394 | 19.214   | 115.444   | 21.833   | 113.085 |     |   |
|                     | 25            | 2008/02/19 20:21:27               | 23.7          | 25.000   | 67.209 | 31.687   | 102.102   | 33.759   | 101.286 |     |   |
|                     | 30            | 2008/02/19 20:21:30               | 26.7          | 30.001   | 67.186 | 40.302   | 94.236    | 40.588   | 93.616  |     |   |
|                     | 35            | 2008/02/19 20:21:33               | 29.7          | 35.002   | 67.390 | 45.390   | 89.409    | 46.252   | 88.510  |     |   |
|                     | 40            | 2008/02/19 20:21:36               | 32.6          | 40.001   | 66.896 | 48.914   | 85.371    | 49.599   | 83.699  |     |   |
|                     | 45            | 2008/02/19 20:21:39               | 35.6          | 45.001   | 66.464 | 51.824   | 81.403    | 52.084   | 80.545  |     |   |
|                     | 50            | 2008/02/19 20:21:42               | 38.6          | 50.002   | 66.300 | 53.906   | 78.798    | 54.196   | 78.301  |     |   |
|                     | 55            | 2008/02/19 20:21:45               | 41.6          | 55.003   | 66.317 | 55.881   | 77.039    | 55.813   | 76.535  |     |   |
| 1                   | 60            | 2008/02/19 20:21:48               | 44.6          | 60.003   | 65.949 | 56.699   | 75.147    | 56.900   | 75.048  |     |   |
|                     | 65            | 2008/02/19 20:21:51               | 47.5          | 65.003   | 65.624 | 57.442   | 74.057    | 57.579   | 73.418  |     |   |
|                     | 10            | 2008/02/19 20:21:54               | 50.5          | 70.002   | 65.246 | 58.027   | 72.476    | 58.121   | 72.360  |     |   |
|                     | ₼             | 2008/02/19 20:21:57               | 53.5          | 75.002   | 65.193 | 58.630   | 71,733    | 58.630   | 71,780  |     |   |
|                     | 8             | 2008/02/19 20:22:00               | 56.5          | 80.000   | 64.887 | 59.212   | 70.624    | 59.098   | 70.615  |     |   |
|                     | 8             | 2008/02/19 20:22:03               | 59.5          | 85.000   | 64,795 | 59.599   | 70.085    | 59.289   | 70.209  |     |   |
|                     | 9             | 2008/02/19 20:22:06               | 62.5          | 90.001   | 64.754 | 59.865   | 69.699    | 59.768   | 69.683  |     |   |
|                     | 95            | 2008/02/19 20:22:09               | 65.5          | 94,999   | 64,523 | 60025    | 69.157    | 59.742   | 69.171  |     |   |
|                     | 100           | 2008/02/19 20:22:12               | 68.4          | 1 00.000 | 64.544 | 60.0     | 68.859    | 60.318   | 68.768  |     |   |
|                     |               |                                   | 71.4          | 1 05.001 | 64,390 | 60.5     | 68.218    | 60.524   | 68.260  |     |   |
| を開め                 | 始する前に、と       | 出力する測定電流リスト                       | 74.4          | 1 09.    |        |          |           |          |         |     |   |
| 方向に                 | - スカレアお       | キキオ                               | 77.4          | 114.     | 式験の測定  | 結果が、     | このように     | 入力される    | ます。 グラフ | 機能を |   |
| ノフ iPJ (v<br>トト - ロ |               | C み 7 o<br>トーペニュ (オーペー の) 7 7 7 1 | 80.4          | 119.5    | )nに設定し | ておくと.    | 自動的に      | 作図が行     | われます。   |     |   |
| は、出                 | コフする場合        | はフラス値で、吸込む場                       | <del>,</del>  |          |        |          | - 201001- |          |         |     |   |
| マイナ                 | トス値で入力        | します。                              |               |          |        |          |           |          |         |     | _ |
|                     |               |                                   |               |          |        |          |           |          |         |     |   |
| 4 5 51              | Shoot1 Shoot2 | Shoot3 Shoot4 Shoot5              | Shoot6 /Shoot | 8 / 27 / | h      | 1 d      | 100       |          |         |     |   |

## 外部測定器<u>(</u>マルチメータ等<u>)</u>の設定方法

外部測定器とはGP-IBでパソコンと接続されている必要があります。(下図)

外部測定器から送られてくるデータのフォーマットは、ASCIIであり、複数のデータの場合(Max10個)、データ間はコンマで区切られている必要があります。注)外部測定器からのデータ取り込みは、全ての測定器との通信を保証するものではありません。

|                                                                                                    | 外部測定器のGP-IBアドレスを設定します。                                                                                                    |
|----------------------------------------------------------------------------------------------------|----------------------------------------------------------------------------------------------------|
| <u>外部測定器の条件</u><br>- 外部測定器の条件設定                                                                                        | ✓ 測定器のデリミタを設定します。通常は、LF+EOIです。                                                                                                    |
| GP-IBアドレス         10         ・           デリミタ         LF+EOI         ・           潮定器初期化コマンド(必要な場合)         ・         ・ | ― 測定開始前に、測定器に送信するコマンドがある場合は、ここに入力します。ファンクションやレンジ切換えのコマンド<br>を入力します。通常は空欄です。                                                                                       |
| データ受信時の)設定<br>クエリーコマンド (必要な場合)<br>: DATA: READ?                                                                        | 、もし、外部測定器からデータを受け取る時、クエリーコマンドを事前に送信する必要がある時、ここに送信する<br>クエリコマンドを入力します。ほとんどの場合、空欄でOKです。<br>もし、マルチメータがSCPIコマンド準拠のものでしたら、下記のコマンドのどれかが使用されます。<br>:READ? :FETCH? :MEAS? |
| ☑ トリガ送信必要 ●                                                                                                    | ── 外部測定器のデータ受信時にトリガが必要な時、チェックをつけます。                                                                                                    |
| ○GET ○+TRG ○任意コマンド           :INIT:IMM                                                                                 | ─「GET」,「**TRG"」,「任意コマンド」からトリガの方法を選択します。<br>通常は、「GET」の選択をします。 「任意コマンド」を選択した場合は、トリガコマンドをテキストボックスに入力します。                                                             |
| 係数 A 1.0<br>係数 B 0.0                                                                                                   | 外部測定器のデータに演算処理を行うときにチェックします。 複数のデータが受信された場合は、その全ての<br>データに、下記に入力した演算が行われます。                                                                                       |
| 単位 User00<br>測定値に、下記の演算が行わ<br>れた後、Excelv入力されます。<br>入力値 - (別定値 - 日) * A                                                 | ◆取り込んだデータに、下記演算を行った後、Excelへ入力します。<br>Excelへの入力値 = (測定器データ - B) * A                                                                                                |
| OK                                                                                                    | ヘッダとしてExcelへ入力する事項をここに入力します。<br>空欄の場合、「外部測定器」が入力されます。                                                                                                    |
| <u></u>                                                                                                    |                                                                                                    |
| 測定機器-1<br>データの種類<br>③ <u>数値データ</u> ○ 文字データ ●                                                                           | 外部測定器のデータを数値として扱うか、文字として扱うか<br>の設定を行います。通常は「数値データ」に設定します。                                                                                                    |
| データ間の区切り方法<br>③ コンマ 〇 スペース 〇 任意 ●                                                                                      | ――― 外部測定器から複数のデータが送信される場合、データの<br>区切り文字を指定します。一般的には「コンマ」が使用されます。                                                                                                  |
| 受信デ-5號<br>1 • • OK                                                                                                    | ――――外部測定器が送信するデータ数をセットします。                                                                                                    |

# KEITHLEY 2000を使用する場合の設定

#### 注)W32-6241MPXだけの機能です。

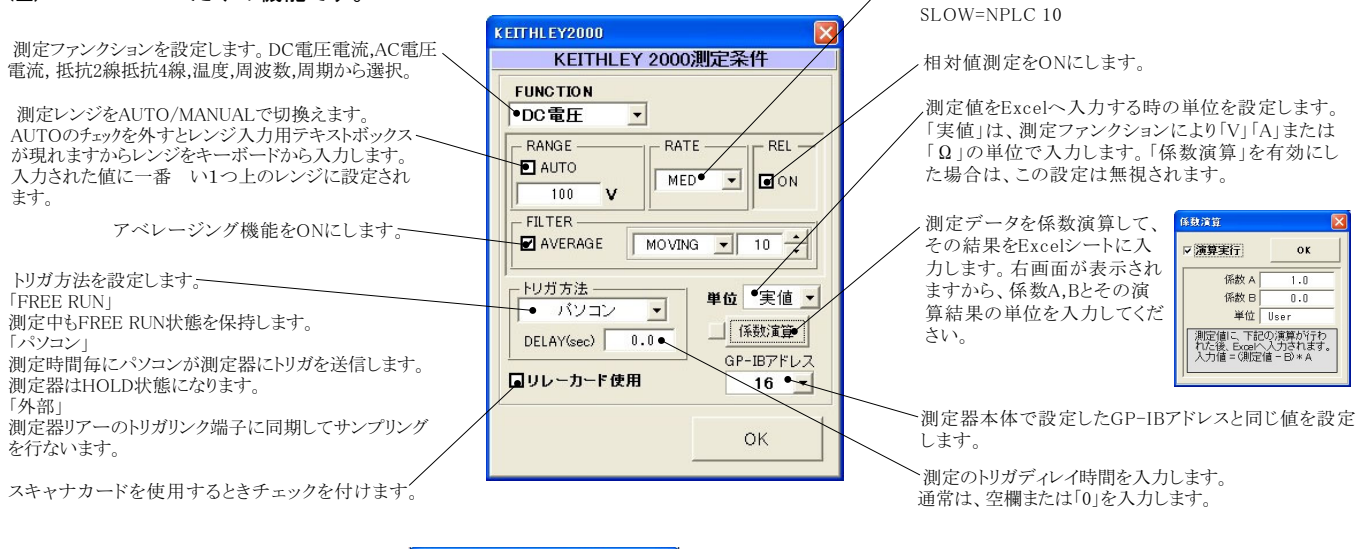

サンプリングレートを設定します。

FAST=NPLC 0.01

MID=NPLC 1

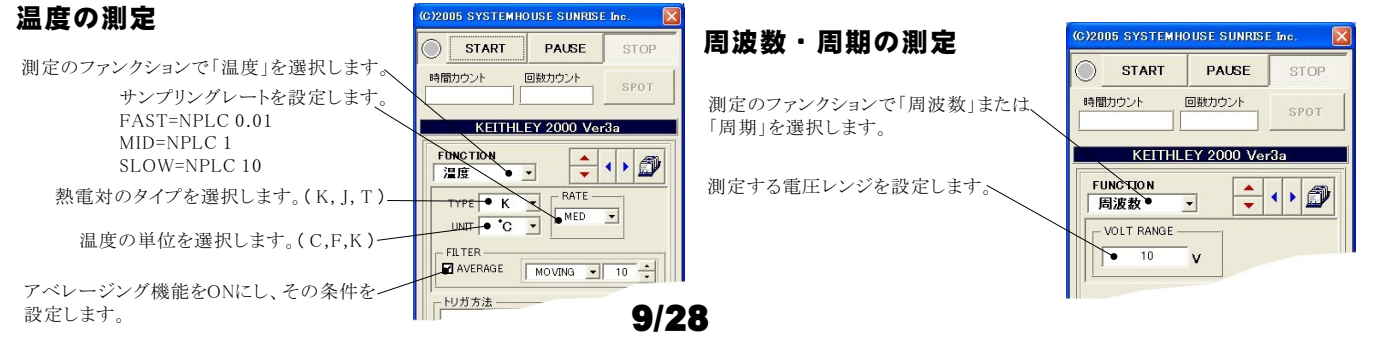

### Model2000-SCAN スキャナカードを使用した測定方法

「リレーカード使用」にチェックを付けると、下記画面が表示されますから、スキャン測定の条件を設定します。「リレーカード使用」チェック が付いた状態から下記画面を表示するためには、一旦チェックを外してから再度チェックを付けます。 各 チャンネルの測定ファンクション毎のサンプリングレイト(FAST,MID,SLOW)やアベレージング等の測定条件は事前に手動で設定しておく 必要があります。

測定するチャンネルにだけにチェックを付けます。へ チャンネル条件設定 測定チャンネルは連続している必要はありません。 CHANNEL 係數A 係数B 単位 QUIT 測定ファンクションを設定します。各チャンネル毎に異なったファンク ションの設定が可能です。ただし、連続したチャンネルで全て同一 DC電圧 ▼ ☑ 演算 User1 Ch-1 1.0 0.0 抵抗(4線) ▼ 🗹 演算 0.0 Hser2 Ch-2 のファンクションに設定すると速いスキャニング測定が可能になります。 その場合、DC電圧で10chの測定に要する時間は約1.1秒です。 ◆●○電圧 ▼ ☑ 演算 0.0 User3 Ch-3 1.0 1~56hでは、4端子抵抗測定の選択が可能ですが、4端子抵抗測定を 選択すると、その対になるチャンネルの使用はできなくなります。例え ☑ Ch-4 温度 - 🖉 演算 1.0 0.0 User4 ば、ch-2を4端子抵抗測定に設定するとch-7は使用できなくなります。 AC電圧 - 🛛 演算 0.0 1.0 User5 ☑ Ch-5\_ DC電圧 🔽 🗹 演算 1.0 0.0 User6 Ch-6 各チャンネルの測定値に演算処理を行った後、Excelへの入力を行う 場合は「演算」にチェックをつけ、「係数A」「係数B」「単位」に適切な値 Ch-7 抵抗(2線) 💌 を入力します ☑ Ch-8 DC電圧 🔽 🗌 演算 Excelへの入力値=(測定値-係数B)\*係数A - □演算 AC電圧 Ch-9 ☑ Ch-10 DC電圧 - □ 演算 Excelへの入力値=(測定値 - B) \* A

### スキャナカードの配線例

Model 2000-SCAN Scanner Card(10ch) Model 2000-TCSCAN Scanner Card(9ch)

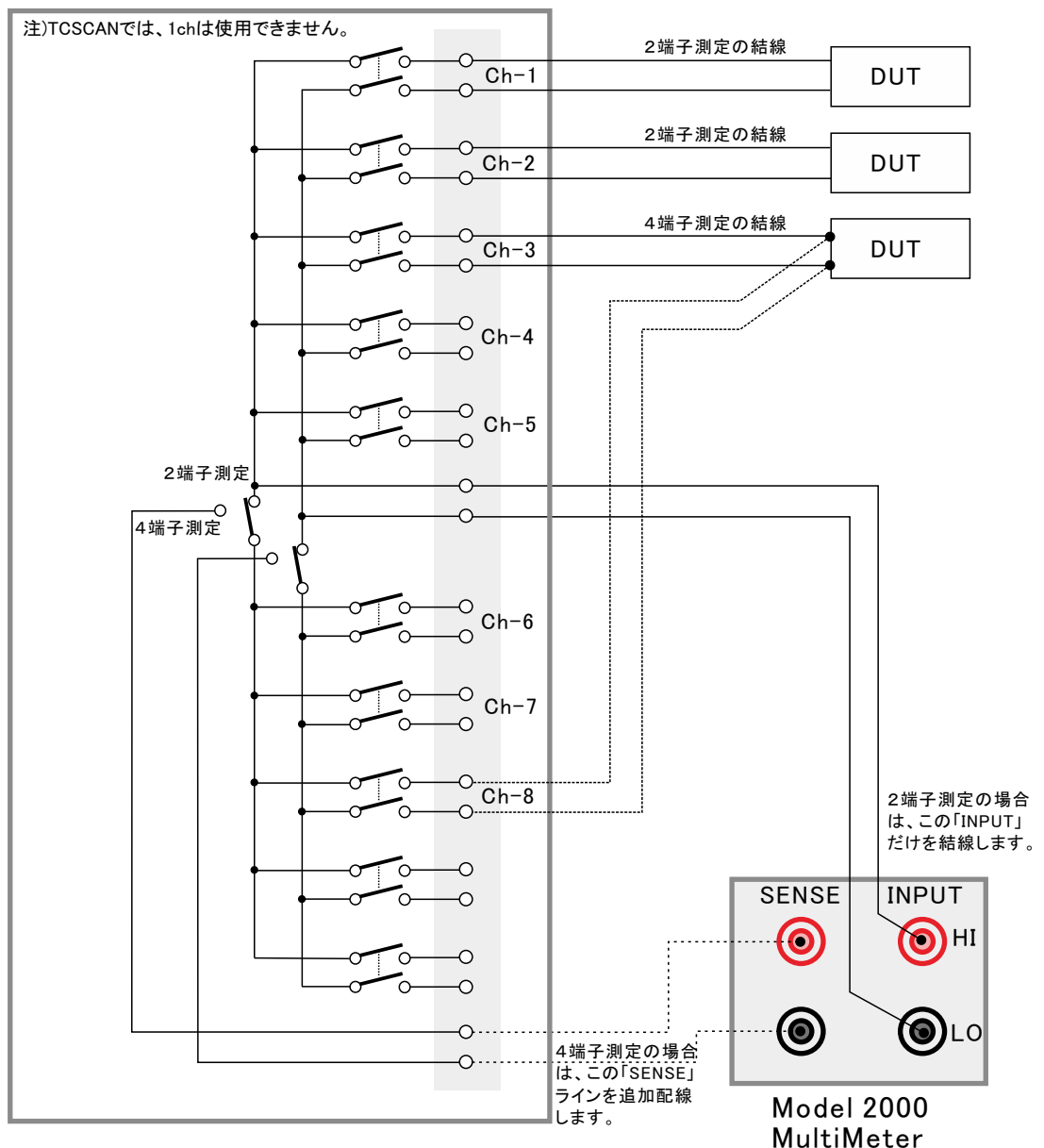

10/28

### 電流可変による抵抗値測定の注意事項

電流を 範囲に可変しながら抵抗値の測定をおこなう場合、測定データをグラフにより 大表示すると、下記のような僅かな段差が見られる場合があります。 これは、電圧電流発生器の出力レンジをオートレンジで測定した場合に、レンジの切り換わり点で発生します。 この段差を防ぎたい場合は、出力レンジを固定レンジにして測定を行ってください。

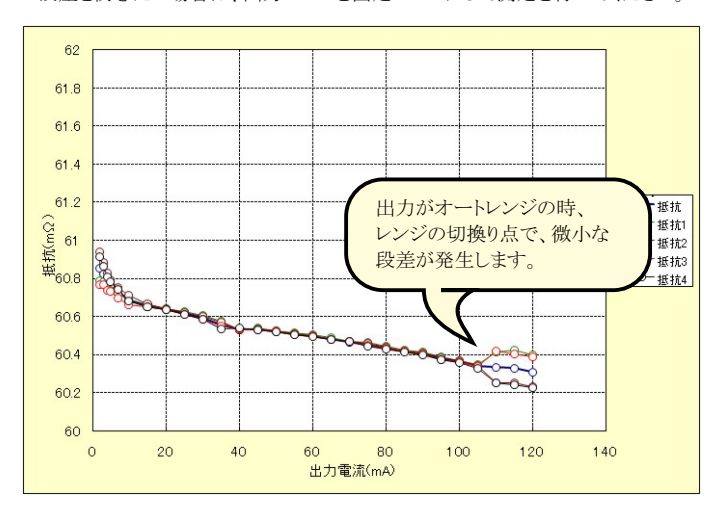

# 長期低抵抗測定を行う場合の設定

#### 注)W32-6241MRXだけの機能です。

「測定」タブで、固定出力にチェックを付けた時だけ「長期低抵抗測定」が可能になります。 また、測定条件は、全て「測定」タブの画面で設定した条件に従います。ただし、グラフの作図は行われません。

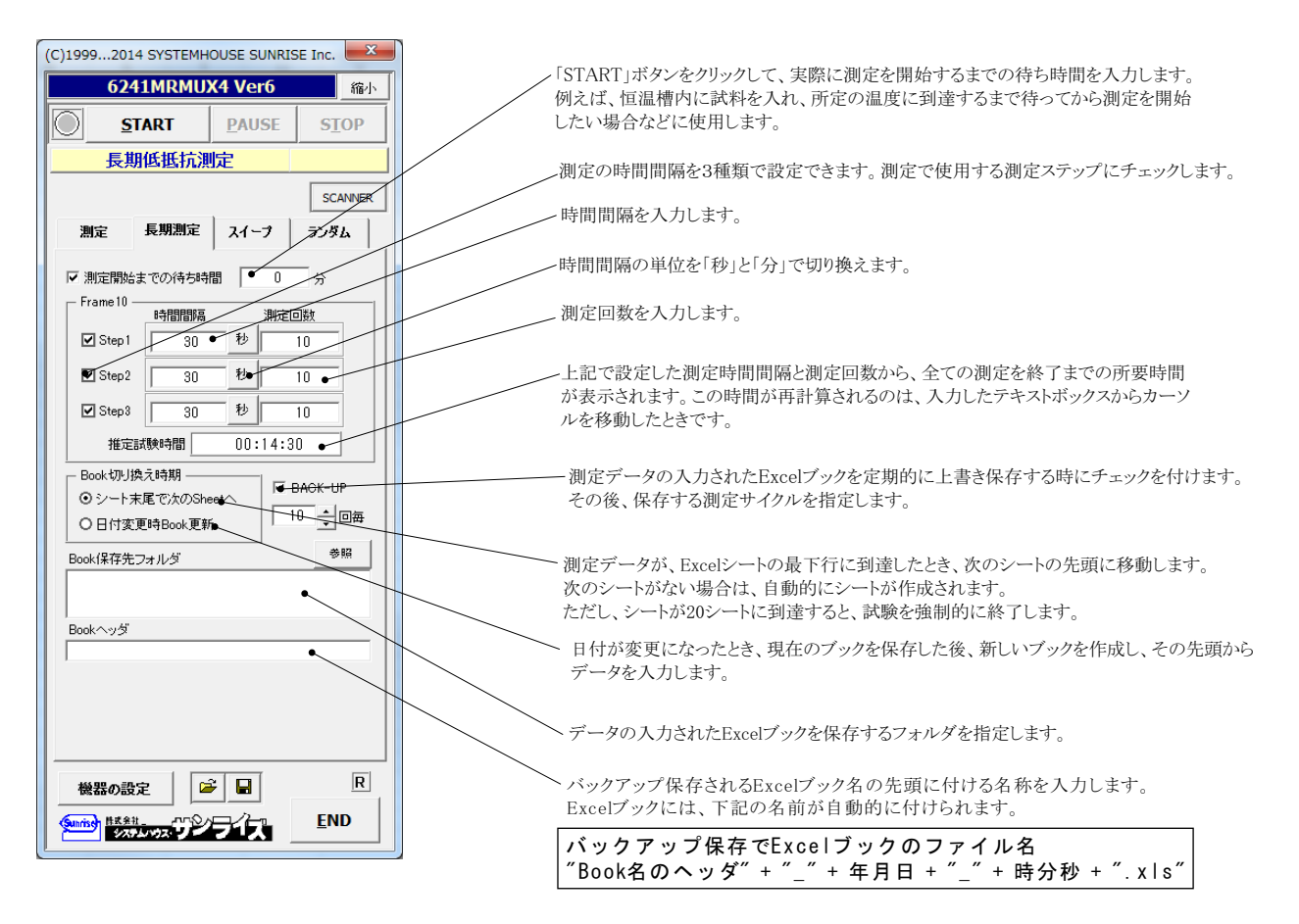

# 機器本体でのスイープ出力と測定を行う

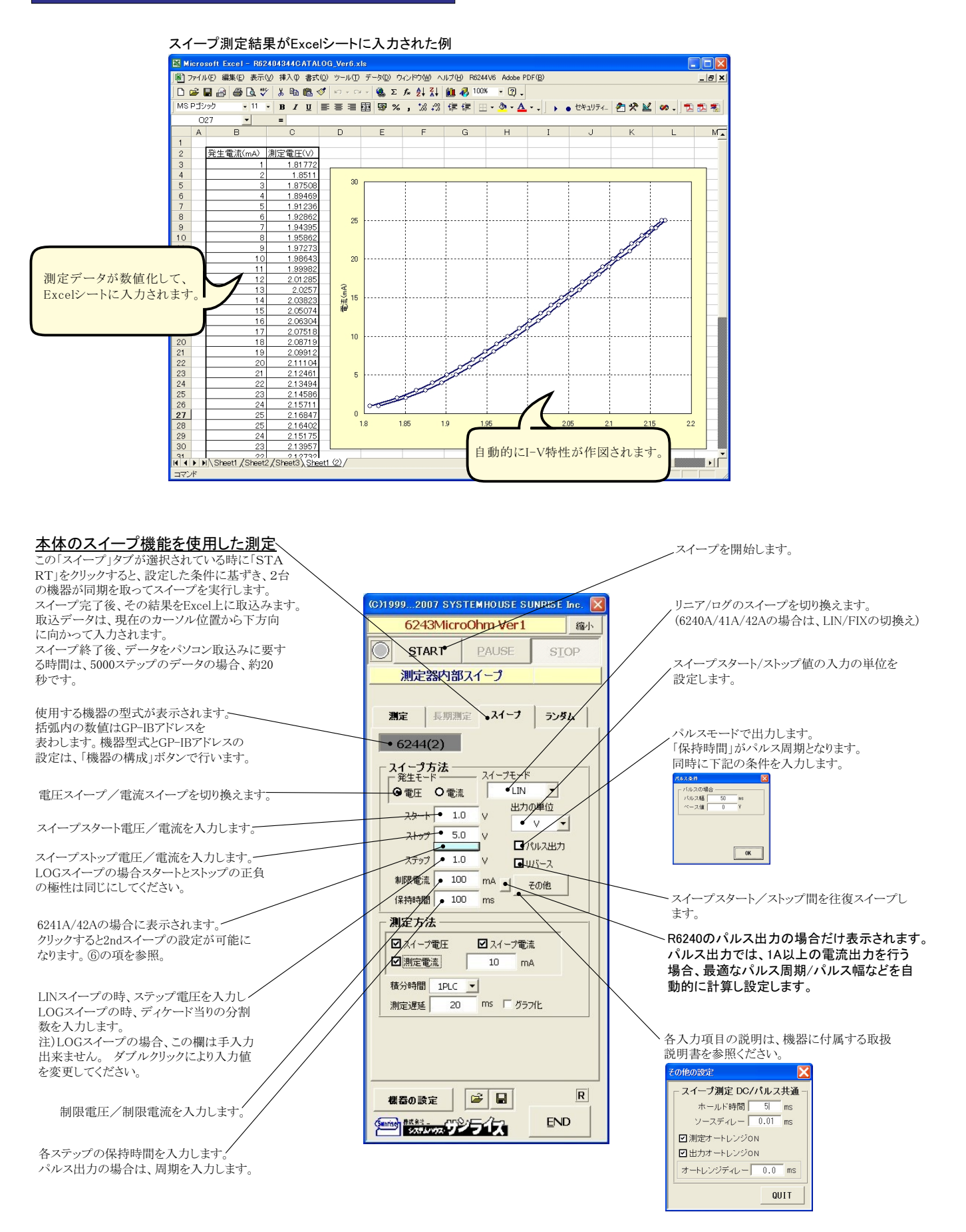

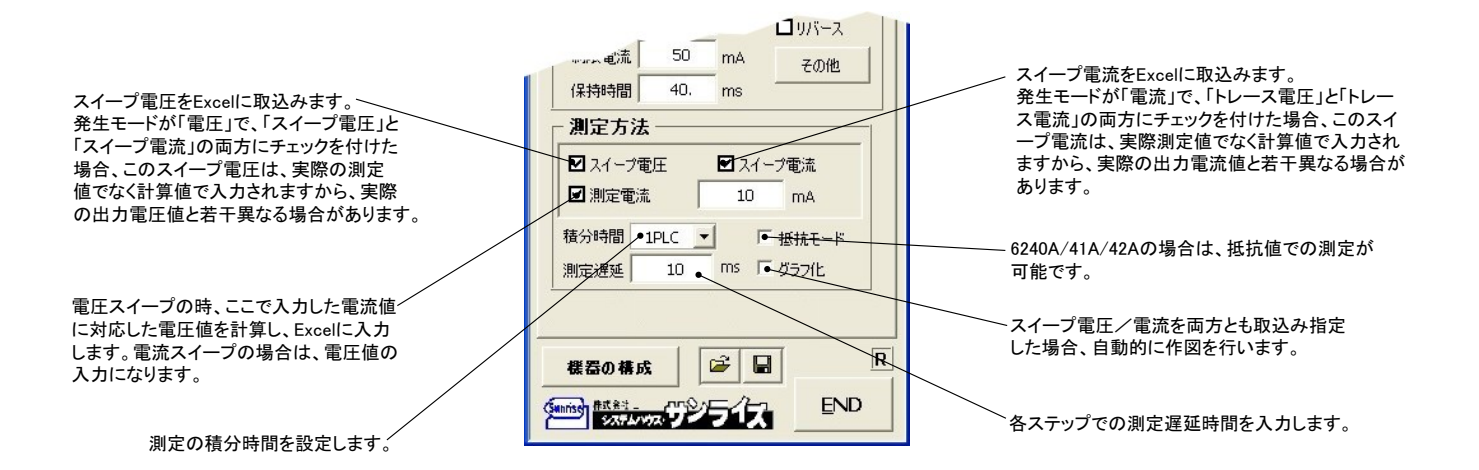

#### ⑥6241A/42Aの2ndスイープの設定

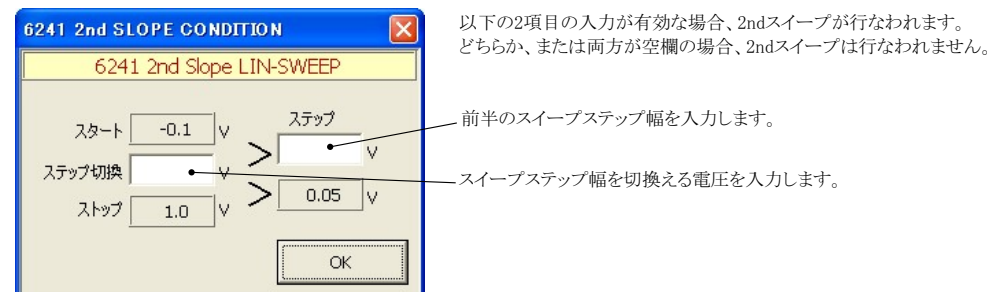

注1) 測定終了後、その測定結果を測定器内部の バッファメモリからExcel上にデータを取り込むのに必要な時間は、4000ステップのデータの 場合、約21secかかります。

注2) スイープ測定に 祭し、保持時間、パルス周期、パルス幅、積分時間、ホールド時間、ソースディレー時間、測定遅延時間、測定のオート レンジ、発生のオートレンジ等の組み合わせにより必ずしも希望の条件設定ができるとは限りません。できるだけ 安定した測定ができるよ うにするため、不適切な条件設定で測定を開始しようとしたとき、入力条件を変更する要求が行われます。

適切な測定条件になるように、上記条件を再度調整して、測定を開始してください。 測定器の取扱説明書を熟読し、発生と測定の制限事項を把握しておくことが大切です。

# Excelデータをランダムメモリに取込、出力と測定を行う

#### ランダム波形でスイープした例 Book1.xls - Microsoft Exce Book1.xb - Microsoft Exce ホーム 挿入 ページレイアウト 数式 データ 松園 表示 開発 アドイン 🕡 \_ 🗆 x クリップボード フォント 配置 数值 M27 • (\* f<sub>x</sub> D E F G H I B 電圧(V)電流(mA) -0.1 電流(mA) -0.06 -3.193 -0.06 -3.069 -0.04 -3.017 -0.02 -2.964 -0.04 -3.017 A 時間(s) 0 0.04 0.08 0.12 0.24 0.28 0.32 0.36 0.44 0.48 0.52 0.56 0.64 0.68 0.64 0.68 0.72 0.76 0.68 0.88 0.88 0.88 0.82 0.92 任意電圧波形 0.5 -3.017 -2.964 -2.902 -2.842 -2.762 0.4 0.02 0.04 0.02 0.3 -2.762 -2.819 -2.893 -2.963 0.2 10 11 12 13 14 15 16 17 18 19 20 21 22 23 24 25 26 27 28 20 30 31 32 33 34 35 36 37 38 9 40 出力電圧波形 0 -0.02 -0.04 -0.06 -0.04 -0.02 0.1 -2.903 -3.003 -3.057 -3.011 1.5 2.5 3.5 3 4 45 -2.96 -2.885 -2.817 -2.773 -2.722 -2.668 -2.516 -2.598 -2.516 -2.593 -2.662 -2.728 -2.769 -2.816 -2.89 -2.965 -2.875 -2.875 -2.875 -2.879 -2.779 -2.779 -2.729 -0.1 0 0.02 0.04 0.06 0.08 0.1 0.12 0.12 0.12 0.08 0.06 0.04 0.02 -0.2 測定された電流 -1 1.04 1.08 1.12 1.26 1.24 1.28 1.32 1.36 1.4 1.44 1.44 1.48 1.52 -0.02 0.02 0.04 0.06 0.08 0.1 0.12 0.14 0.16 0.14 測定電流波形 -2.729 -2.654 -2.578 -2.529 -2.476 -2.417 -2.47 1.5 2.5 3.5 0.5 -2

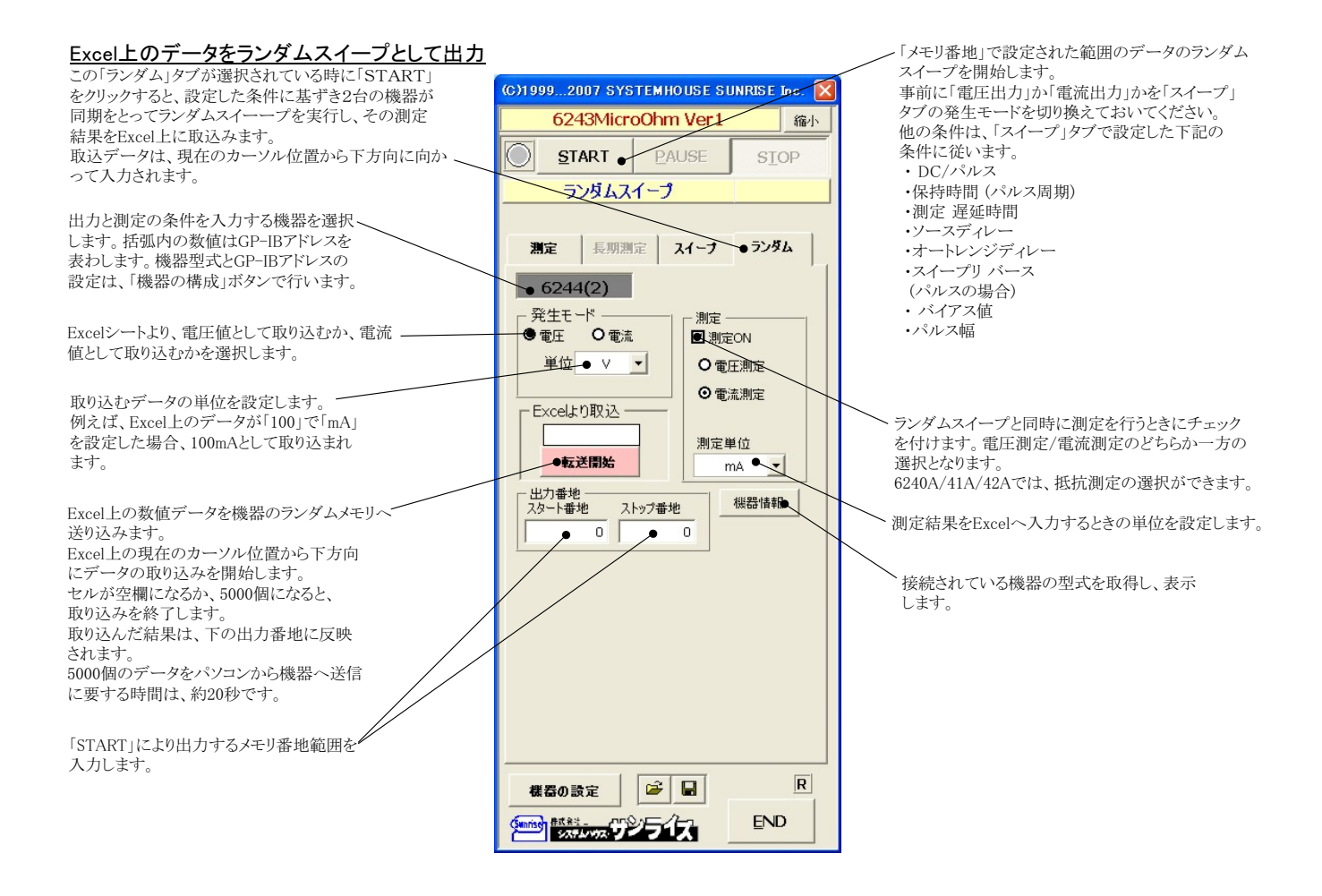

# 14/28

参考

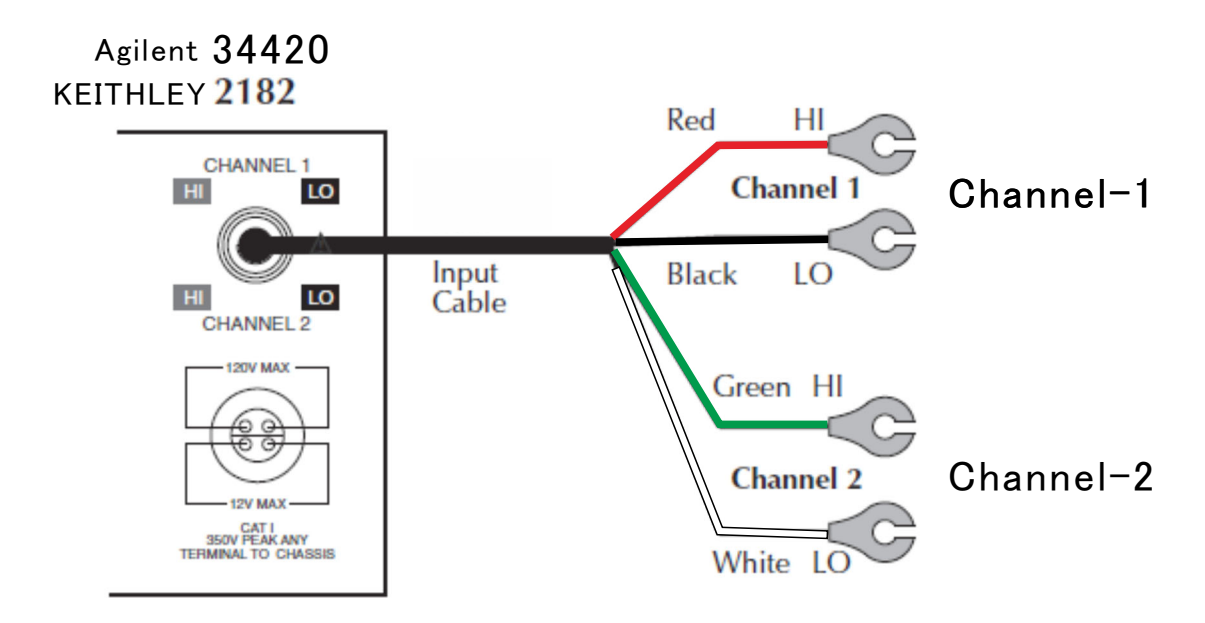

# Agilent 34420の設定

34420本体のメニューを選択し、
1. インターフェイス= GP-IB
2. GP-IBアドレス(既存値=22)
3. ラングエッジ = SCPI
を設定します。
詳細は、34420付属の操作説明書
を参照ください。

'Shift'+'>' KEYで' I/O MENU'を表示。

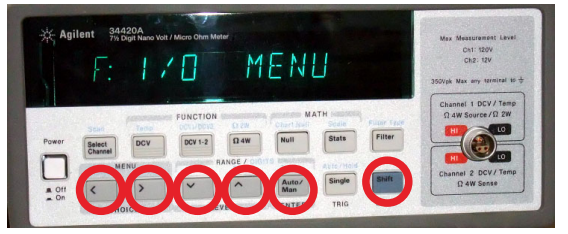

# 1.GP-IBアドレスを設定します。(既存値=22)

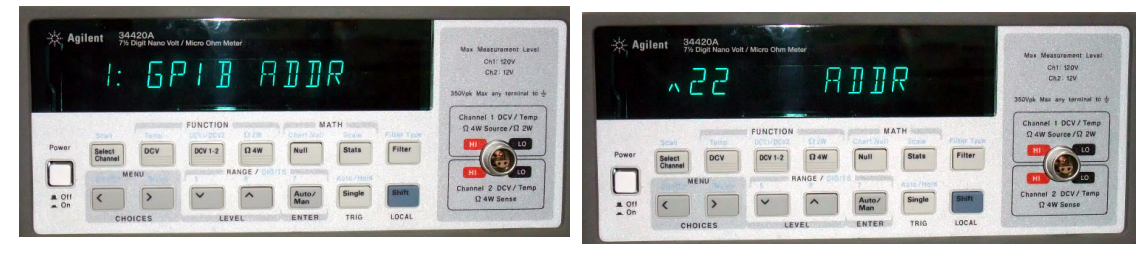

# 2.インターフェイスをGP-IBに設定します。

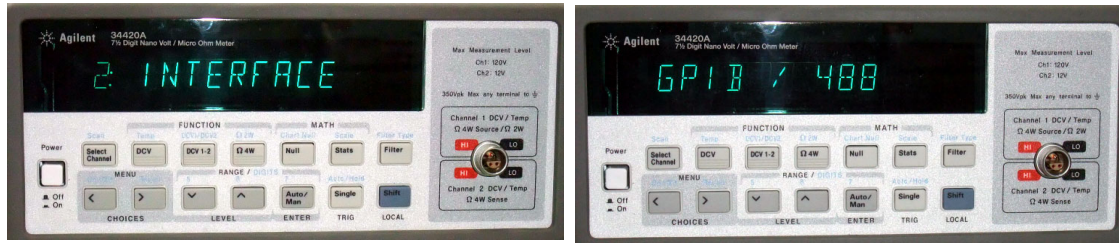

# 3.ラングエッジをSCPIIに設定します。

| * Agilent 94420A<br><u>G: LANGURGE</u>           | May Measurament Laws<br>Ont 1904<br>On2 194<br>3501pt Max any semetal (5 d) | Agilent         Search New Walk Moon Days Meter           S         C         P         J           30004         No.         No.         No. | Level      |
|--------------------------------------------------|-----------------------------------------------------------------------------|----------------------------------------------------------------------------------------------------|------------|
| Power Battert DCV DCV-12 D4W Null Stats Filter   | Channel 1 DCV/Temp<br>1 4W Source /11 2W<br>EU<br>L0                        | FUNCTION MATTH CAMPACTURE CONTENT                                                                                                    | iemp<br>2W |
| A OTI<br>A OTI<br>CHOICES LEVEL ENTER THIS LOCAL | HI LO<br>Channel 2 DCV/Temp<br>Ω 4W Sense                                   | A CIT C P C C P C C C C C C C C C C C C C C                                                                                                   | emp        |

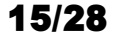

# 多チャンネル抵抗測定の方法

# ● 測定のためのシステム構成

Wondows 7,8,8.1 (32bit or 64bit) W32-6241MUX3の場合(Max 30ch) MS-Excel 2007/2010(32bit only) **KEYSIGHT DAQ973A** ディスプレーの縦方向900ドット以上(推奨1024ドット) DAQM901A(Max 3枚) +0 000.1 W32-6241MUXの場合(Max 30ch) KEYSIGHT. 34970A ●GPIB-USB変換器 (カードスロット数 = Max3) ●ADC社 6244など 電流源 マルチプレクサカード 34901A 4端子法 10ch \* 3枚 = Max. 30ch 電流通電 W32-6241MUX2の場合(Max 160ch) Keysight 34980A マルチファンクション/スイッチ計測ユニット 電圧測定 0000 00000 0000 8 3.0 0 低熱起電力入力ケーブル 34102A Keysight 34420A または、KEITHLEY 2182A ナノボルト/マイクロオーム・メータ . . . 最大電流 2A B. ላላላ ᠕᠕᠕ᡃ᠌ᡰ 被測定物 被測定物 被測定物 ........ 34980A試料切換用モジュール -●ナノボルトメータ KEITHLEY 2182A ● 34921A マルチプレクサ \* Max 8枚 (4端子法 20ch) \* 8 = Max. 160ch ●34921T ターミナルブロック \* Max 8個

# 多チャンネル微小抵抗測定のシステム配線図

下記ハードウェアは全てユーザー側でご用意いただく必要があります。

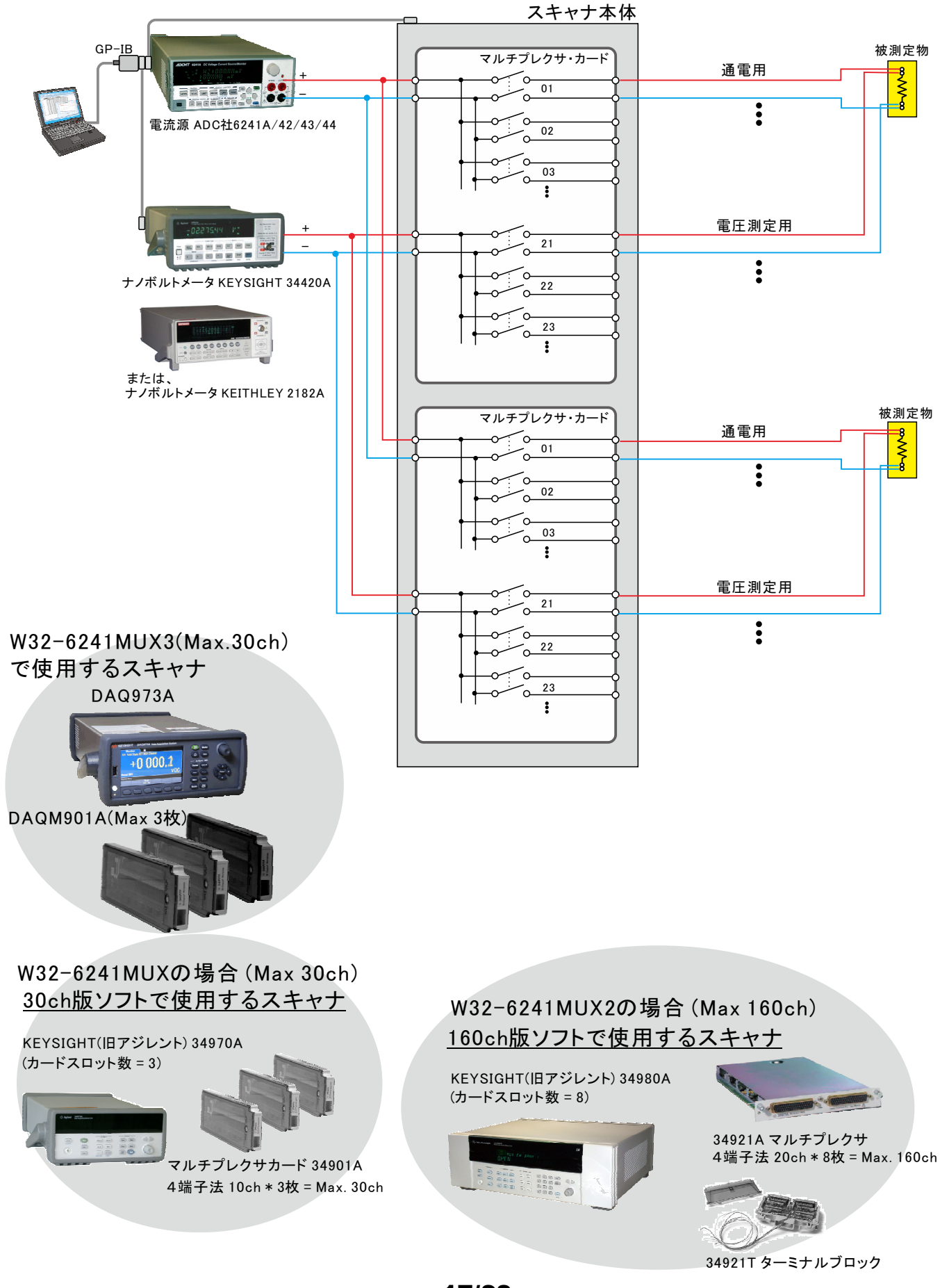

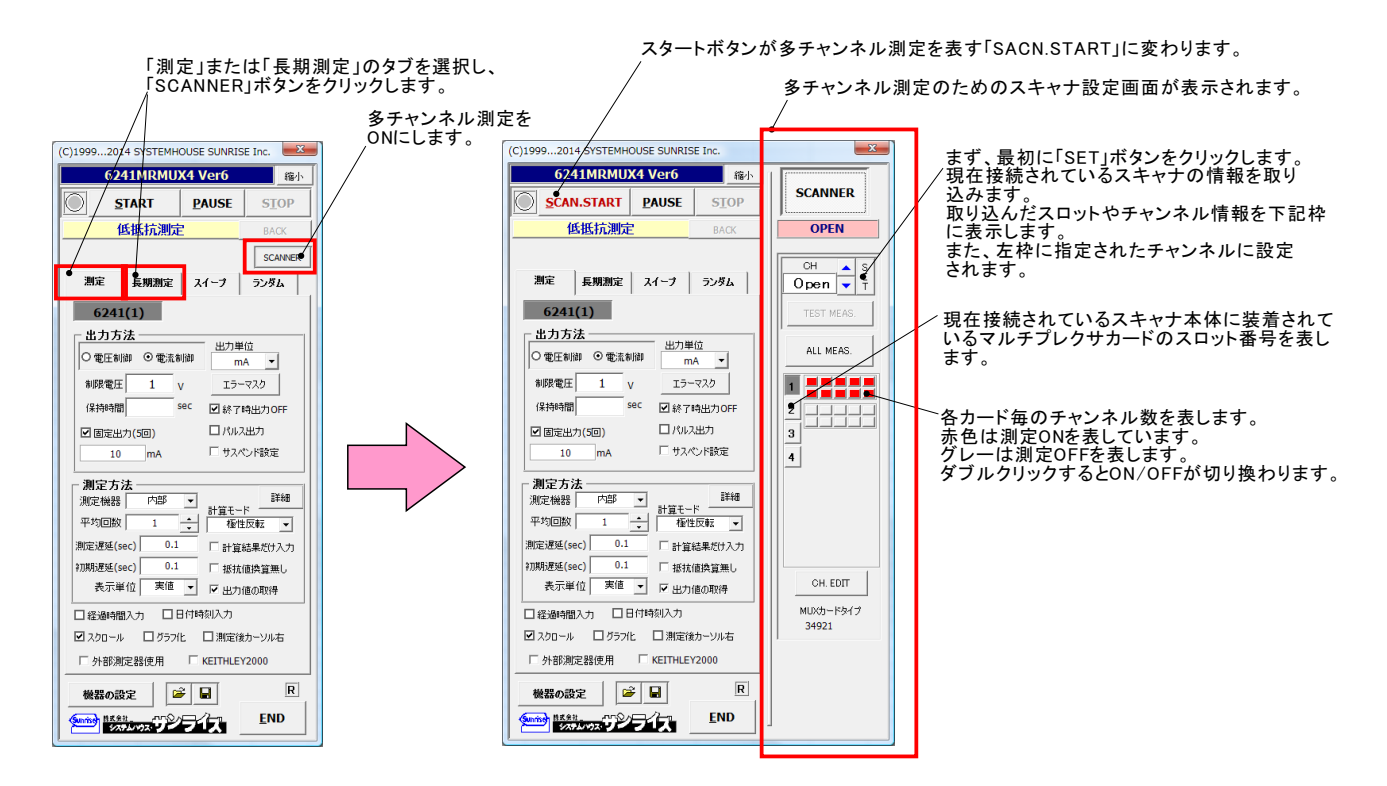

# この画面は、測定開始前の段取り作業として使用します。 試料の配線間違いや、接続 認などを行います。

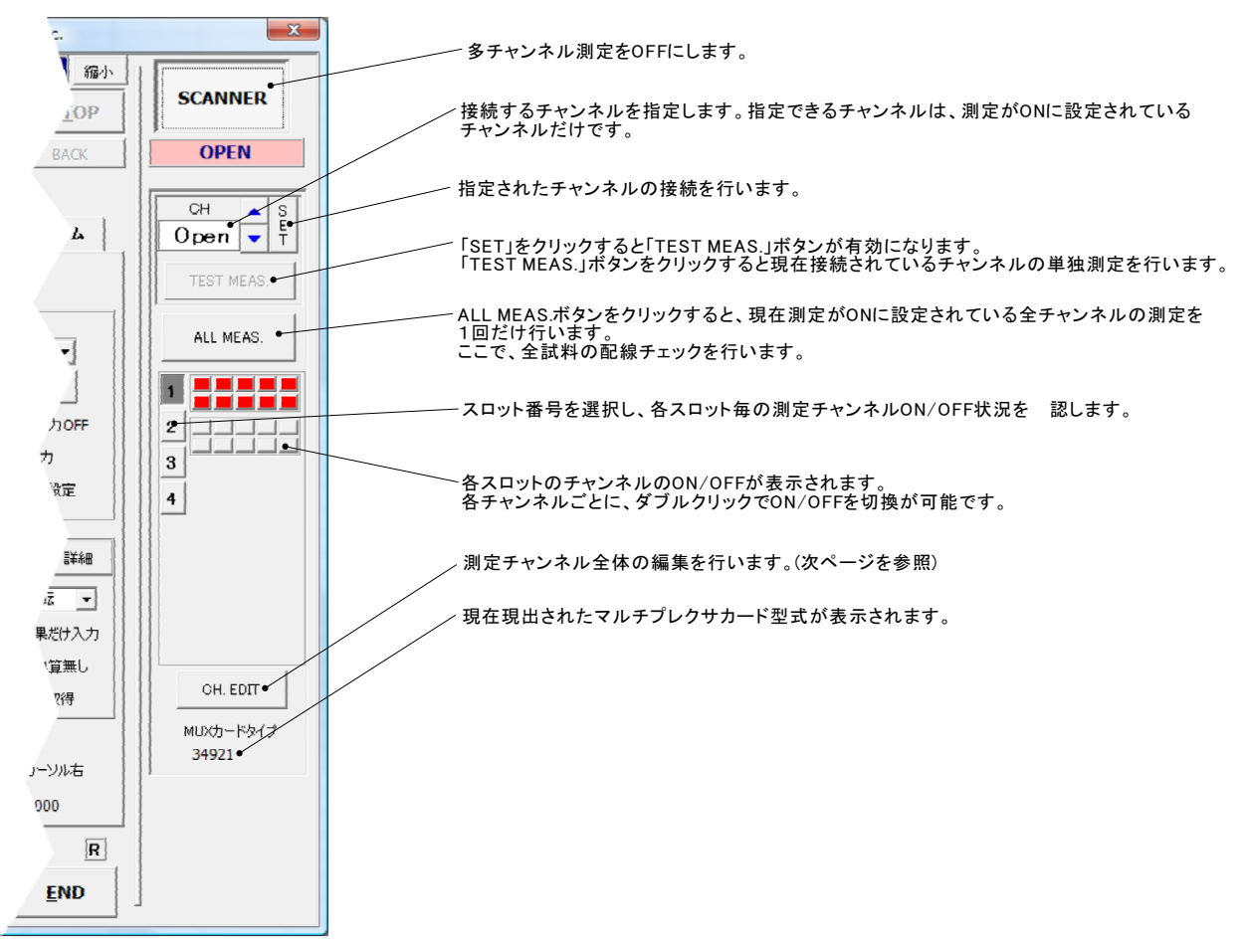

# 「CH. EDIT」ボタンでチャンネル条件を設定する。

| スロット別にタブが分かれて表示されます。                                           | スキャナ(34980A/34970A)のGPIBアド                | レスを設定します。                                                            |
|----------------------------------------------------------------|-------------------------------------------|----------------------------------------------------------------------|
| 各チャンネル別に任意の名前を入力します。                                           | <u></u>                                   |                                                                      |
|                                                                |                                           |                                                                      |
| 測定するチャンネルにチェックを付けます。                                           | 測定チャンネルの選択                                | 34980A GPIB-Address 16 💌                                             |
|                                                                | 120 2140 4160 6180                        |                                                                      |
| 測定結果の判定値を入力します。<br>10/11の片側 または両側を入力します。                       |                                           |                                                                      |
| この判定を外れた場合、結果が赤色で<br>Fxcelシートに入力されます。                          |                                           |                                                                      |
|                                                                | 02 04-2                                   | ✓ 12 DUT-12                                                          |
| ここで入力した値の範囲を外れた場合、<br>次回の測定から測定対象から外されます                       | Ø 03 DUT-3 ●                              | ☑ 13 DUT-13                                                          |
| LO/HIの片側、または両側を入力します。                                          |                                           | □ 14                                                                 |
| 注) ここでの判定は、「初期値との差で測定す                                         | ☑ 05 DUT-5                                | □ 15                                                                 |
| る」にチェックを付けた場合でも、実測値に<br>対して判定が行われます。                           | ☑ 06 DUT-6                                | □ 16                                                                 |
| 上記10チャンネルを一括OFFにします。<                                          | ☑ 07 DUT-7                                | □ 17                                                                 |
| 上記10チャンネルを一括のNにします。                                            | ☑ 08 DUT-8                                |                                                                      |
|                                                                | Ø 09 DUT-9                                | □ 19                                                                 |
| 本ページの先頭チャンネルの情報を                                               |                                           | □ 20                                                                 |
| 本ページ全てのチャンネルにコピーします。<br>ただし、名称はコピーされません。                       | ON OFF                                    | ON OFF                                                               |
| 全スロット中で現在ONに設定されている                                            | ▶ 初期値との差で測定する。 スキャナ切換え時 ▶ゼ                | 出力 ▼                                                                 |
| 取物のチャンネル情報と、現在ONの主<br>スロットのチャンネルヘコピーします。<br>OFFに設定されているチャンネルへけ | リレー切換え後のWAIT (s                           | sec) 0.8                                                             |
| コピーされません。                                                      |                                           |                                                                      |
|                                                                |                                           |                                                                      |
| 測定を開始すると、初回だけ実測値の測定                                            | 変行い、                                      |                                                                      |
| この日以降は、初州にからの変化力で測定行います。                                       | ~                                         | チャンネルを切り換えた後、測定を開始するまでの<br>時間を入力します                                  |
| チャンネルを切り換える時、<br>リレーの劣化が早まるため、                                 | 通電状態のまま切り換えると、 測定<br>通常は「ゼロ出力」を選択します。 349 | ショートリュスカします。<br>E系の回路が安定するのを待ちます。<br>80Aを使用している場合、0.8sec程度の時間を設定しないと |
| 「OPERATE OFF」の場合は.<br>が早まる場合があります。                             | 電源内部の出カリレーの劣化 安定                          | Eした測定が行えない場合があります。                                                   |

### 「TEST MEAS.」ボタンをクリックして指定されたチャンネルの接続状況を 認した例

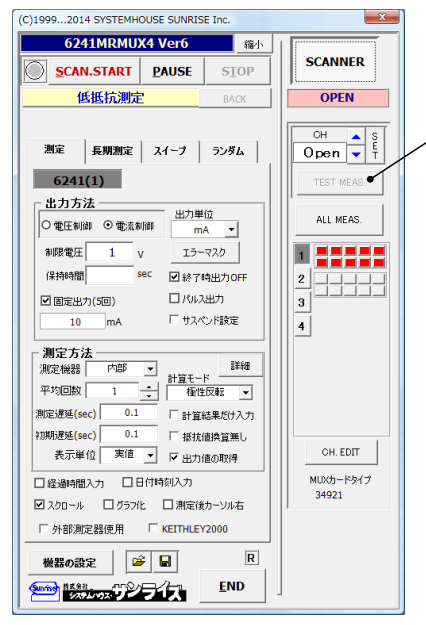

上記「SET」ボタンで、チャンネルを設定すると、「TEST MEAS.」ボタンが有効になります。 この「TEST MEAS.」ボタンをクリックすると、現在設定されているチャンネルの測定を行います。 測定の条件は、画面左側に入力した測定条件に準じます。

「SET」ボタンで指定したチャンネルの連続測定例

|      | 🔀 🕞 🕶 🖓 🕶 🖓 🖛 🖓 🖛 🖓 🖛 🖓 🐨 🖓 🐨 👘 👘 🖉 👘 🖉 👘 🖉 👘 🖉 |           |              |                       |              |                   |                                        |            |           |
|------|-------------------------------------------------|-----------|--------------|-----------------------|--------------|-------------------|----------------------------------------|------------|-----------|
| ファイ  | ル ホーム                                           | 挿入        | ページ レイアウ     | か 数式                  | データ          | 校開表               | 示 開発                                   | チーム        | ∞ 🕜 🗆 🗗 🖾 |
|      | I24                                             | •         | ( <b>f</b> x |                       |              |                   |                                        |            | ¥         |
|      | A                                               | В         | С            | D                     | E            | F                 | G                                      | н          | IJ        |
| 1    | CH-2                                            | DUT-2     |              |                       |              |                   |                                        |            |           |
| 2    | 経過時間(s                                          | 出力電流(r    | 抵抗(mΩ)       | mΩ(1)                 | $m\Omega(2)$ | mΩ(3)             | mΩ(4)                                  |            |           |
| 3    | 0                                               | 1 00.005  | 31.51349     | 30.776                | 32.29097     | 30.48604          | 32.50098                               |            |           |
| 4    | 2.278                                           | 1 00.005  | 31.56349     | 30.41605              | 32.61 098    | 30.90598          | 32.32097                               |            |           |
| 5    | 4.587                                           | 1 00.005  | 31.53349     | 30.64602              | 32.56098     | 30.64602          | 32.28097                               |            |           |
| 6    | 6.911                                           | 100.0048  | 31.60606     | 33                    |              |                   |                                        |            |           |
| 7    | 9.189                                           | 1 00.005  | 31.381       |                       |              |                   |                                        |            |           |
| 8    | 11.482                                          | 1 00.005  | 31.56848     | 32.5                  | a and        |                   |                                        | 9          |           |
| 9    | 13.76                                           | 1 00.005  | 31.54598     |                       | so-o-        | ≫ <del>_</del> %< |                                        | ~          |           |
| 10   | 16.069                                          | 100.0053  | 31.6409      | 32                    |              |                   |                                        |            |           |
| 11   | 18.377                                          | 1 00.0058 | 31.61075     | Ĝ                     |              |                   | -                                      |            |           |
| 12   | 20.686                                          | 100.0055  | 31.61834     | 31.5                  | 0-0-0-       |                   | $\sim \sim \sim$                       | <u>0 0</u> |           |
| 13   |                                                 |           |              | 1<br>1<br>1<br>1<br>1 |              | 0                 |                                        |            | 一开拍。      |
| 14   |                                                 |           |              |                       |              |                   | ~~~~~~~~~~~~~~~~~~~~~~~~~~~~~~~~~~~~~~ |            |           |
| 15   |                                                 |           |              |                       |              |                   | <u>≻%∖_</u> `                          |            |           |
| 16   |                                                 |           |              | 30.5                  |              |                   | ,                                      |            |           |
| 17   |                                                 |           |              |                       |              |                   |                                        |            |           |
| 18   |                                                 |           |              | 30                    | L            |                   |                                        |            | _         |
| 19   |                                                 |           |              |                       | 0 5          | 10                | 15                                     | 20         | 25        |
| 20   |                                                 |           |              |                       |              | 経過                | 時間(sec)                                |            |           |
| 21   | N N Shoot                                       | 1 /Shoot? | /Shoot3 /S   | boot/ /*T             | /            | 14                |                                        |            |           |
| -77- | R P                                             | T_OTBELZ  | aneeta / a   |                       |              |                   |                                        | 100%       |           |
|      |                                                 |           |              |                       |              |                   |                                        |            |           |

「ALL MEAS.」ボタンをクリックして、測定対象となっている試料を全て測定した例

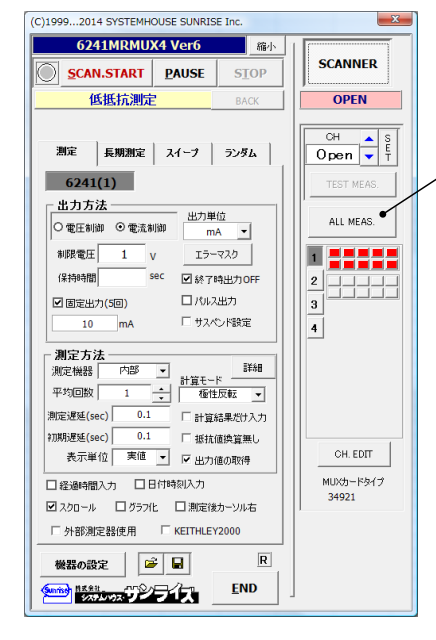

現在測定がONに設定されているすべてのチャンネルを測定します。 各チャンネル間の抵抗値の相対比較や、特別に異常な抵抗値を示すチャンネルの検出に 役立ちます。

### 全チャンネルを切換えながら、全試料を測定した例

| 🗶 i 🕻 | <b>- 9 - (</b> * - | -   -    | 力タロク         | グ用_201407 | 02_141527.x | lsx - Microso | oft Excel |          |       | ×       |
|-------|--------------------|----------|--------------|-----------|-------------|---------------|-----------|----------|-------|---------|
| ファイ   | ル ホーム              | 挿入       | ページ レイアウ     | 小 数式      | データ         | 校閲表記          | 示 開発      | チーム      | ∞ 🕜 ⊏ | 2 5     |
|       | J24                | •        | ( <b>f</b> x |           |             |               |           |          |       | ~       |
|       | A                  | В        | С            | D         | E           | F             | G         | Н        | Ι     |         |
| 1     | 経過時間(s             | 試料名      | 出力電流(r       | 抵抗(mΩ)    | mΩ(1)       | mΩ(2)         | mΩ(3)     | mΩ(4)    |       |         |
| 2     | 0                  | DUT-2    | 10.0007      | 30.94844  | 23.89642    | 37.10037      | 22.79658  | 40.0004  |       |         |
| 3     | 3.37               | DUT-4    | 10.00073     | 25.42378  | 16.09742    | 33.60034      | 19.69705  | 32.30032 |       |         |
| 4     | 6.958              | DUT-21   | 10.00073     | 33.99834  | 25.79587    | 42.00042      | 22.49663  | 45.70046 |       |         |
| 5     | 10.562             | DUT-23   | 10.00073     | 32.99826  | 24.99625    | 40.80041      | 25.29595  | 40.90041 |       |         |
| 6     |                    |          |              |           |             |               |           |          |       |         |
| - 7   |                    |          |              | 50 -      |             |               |           |          | _     |         |
| 8     |                    |          |              | 50        |             |               | 0         |          |       |         |
| 9     |                    |          |              | 45        |             |               |           |          | -     |         |
| 10    |                    |          |              | 40 0      | $\sim$      |               |           |          |       |         |
| 11    |                    |          |              | 35        |             |               |           |          |       |         |
| 12    |                    |          |              | G 30 👇    | ~           |               | F         |          |       | 抵抗      |
| 13    |                    |          |              | 5 25 c    |             | 0             |           |          |       | 抵抗1     |
| 14    |                    |          |              | ₽ 20 C    |             |               |           |          |       | 11-15 a |
| 15    |                    |          |              | 10        |             |               |           |          |       | 10/1/12 |
| 16    |                    |          |              | 15        |             | ~             |           |          | -0-   | 抵抗3     |
| 17    |                    |          |              | 10        |             |               |           |          | -0-   | 抵抗4     |
| 18    |                    |          |              | 5         |             |               |           |          |       |         |
| 19    |                    |          |              | 0         |             |               |           |          |       |         |
| 20    |                    |          |              | 0         | 2           | 4             | 58        | 10       | 12    |         |
| 21    |                    |          |              |           |             | 経過時           | 間(sec)    |          |       |         |
| 22    |                    |          | ļ            |           |             |               |           |          |       | -       |
| 14 4  | ▶ ▶ Sheet          | 1 Sheet2 | /Sheet3 /S   | heet4 🦯 🔁 |             |               |           |          |       |         |
| コマン   | ۴ 🔛                |          |              |           |             |               |           | 100% —   |       | -+ ";   |

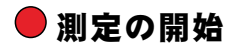

測定タブ(短期測定)、または、長期測定タブを選択し、作図の設定を行った後、測定を開始します。

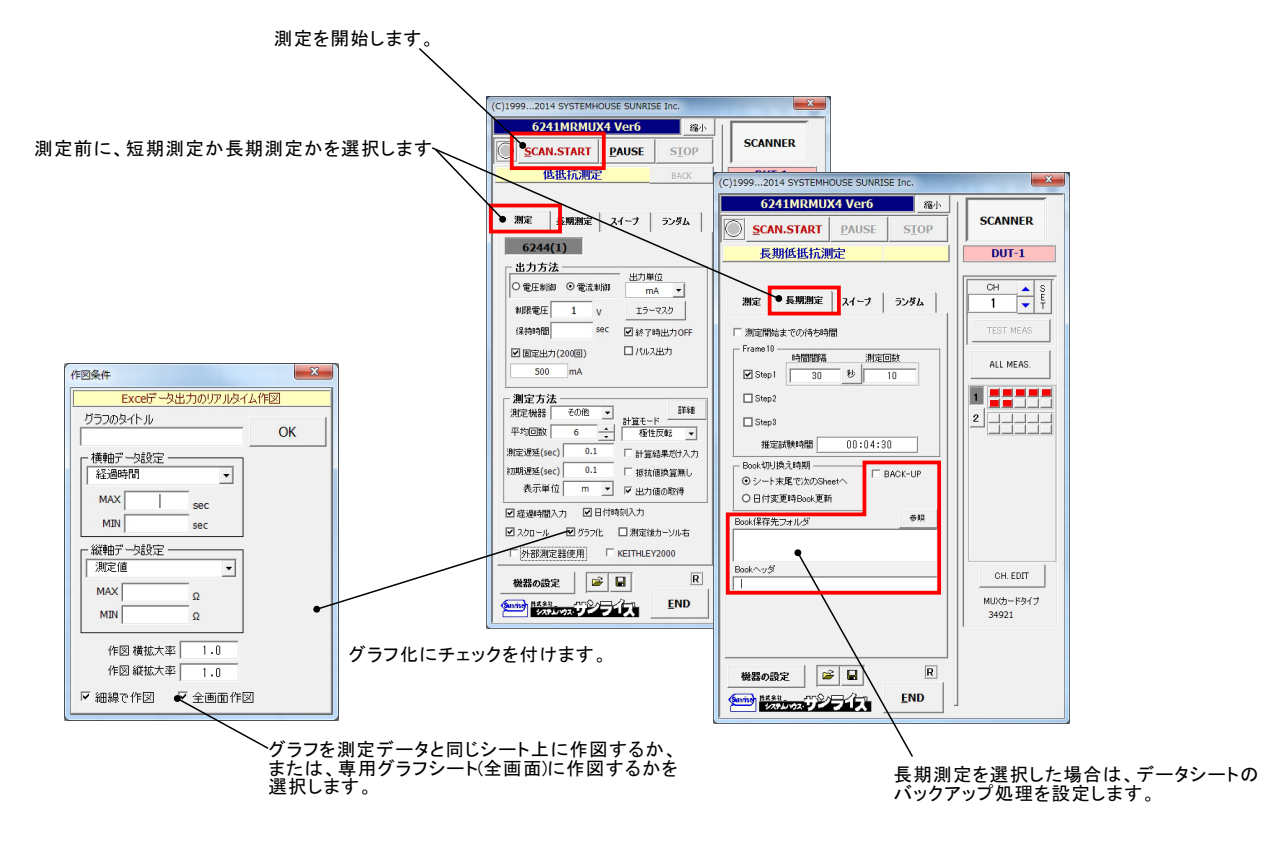

測定の実行例

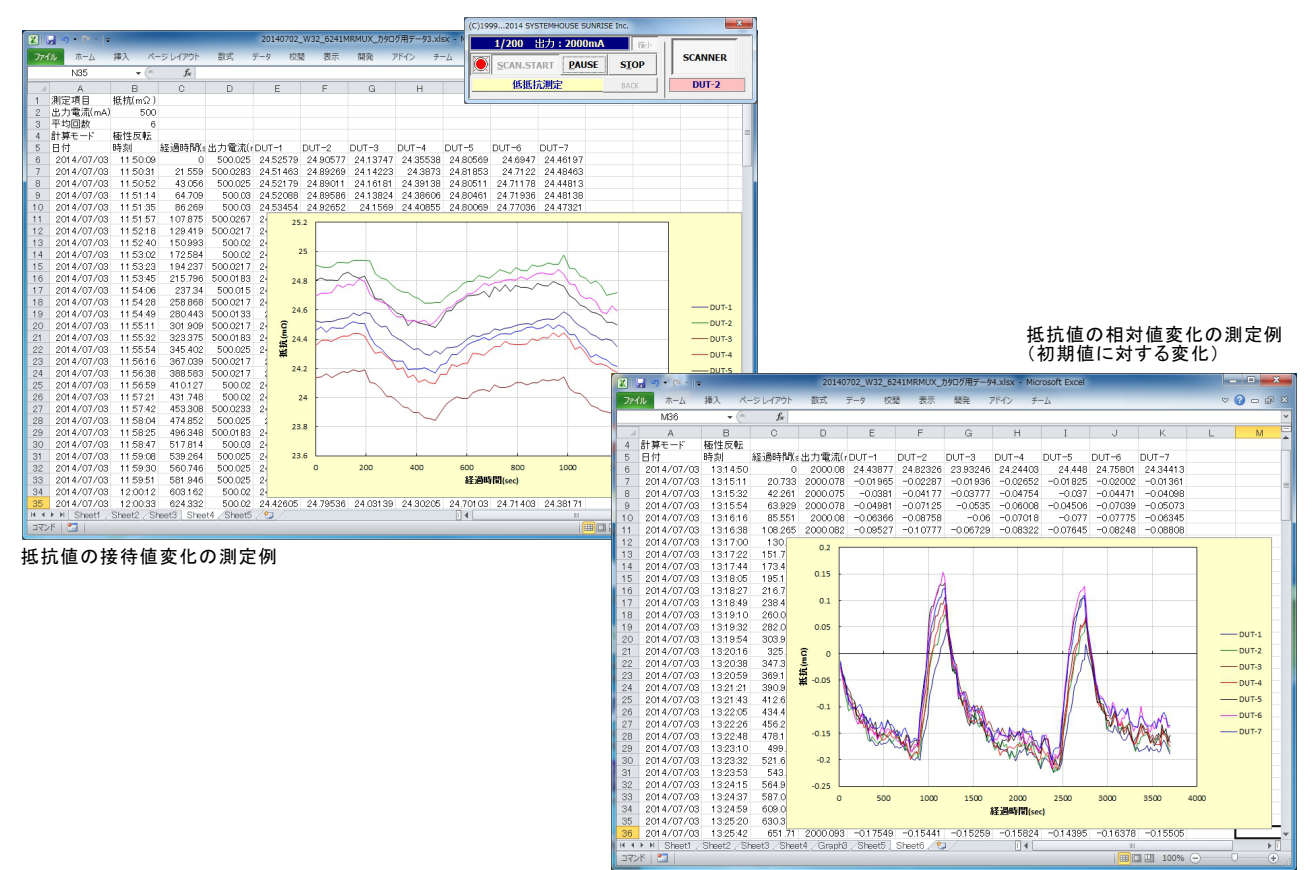

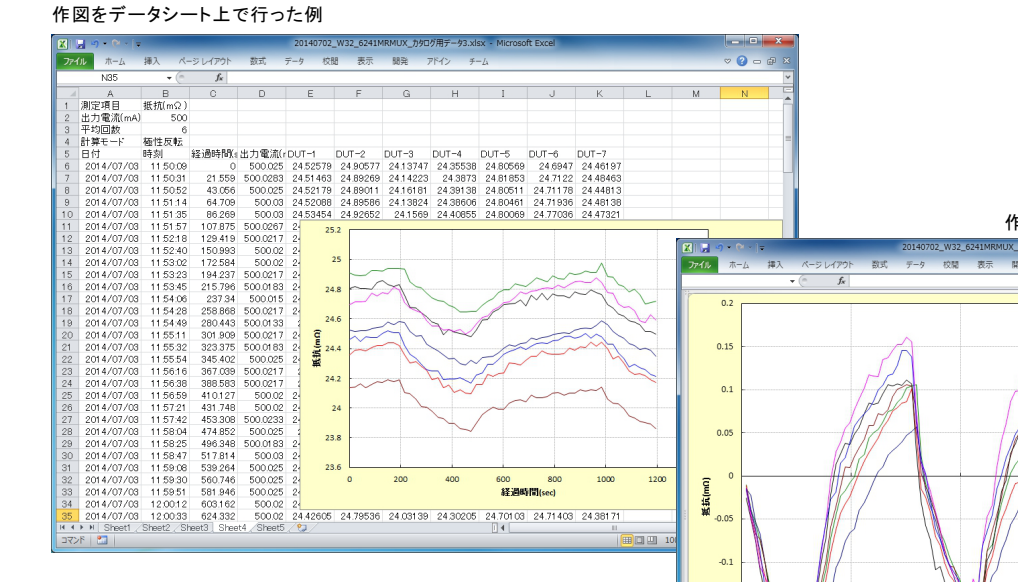

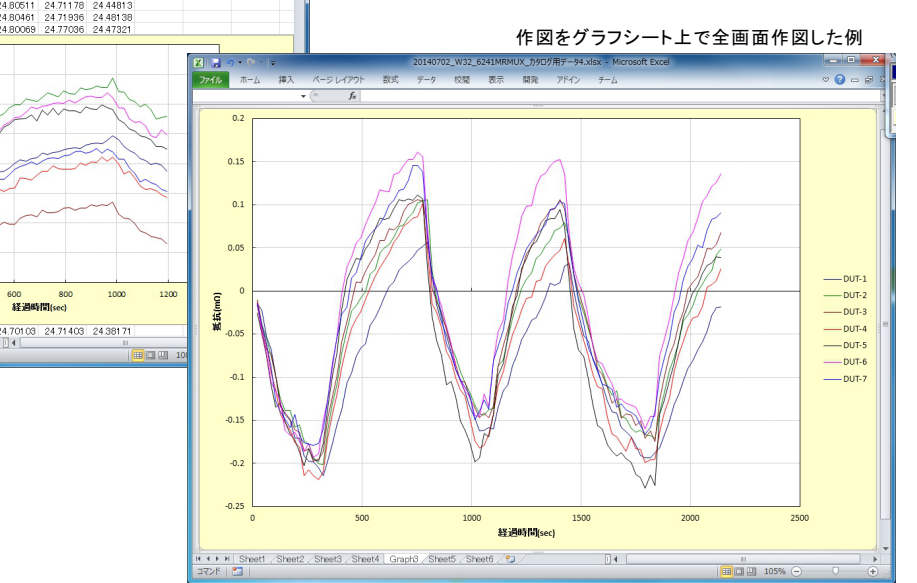

# W32-6241MRMX3の場合(Max.30ch)

# ● 測定のためのシステム構成

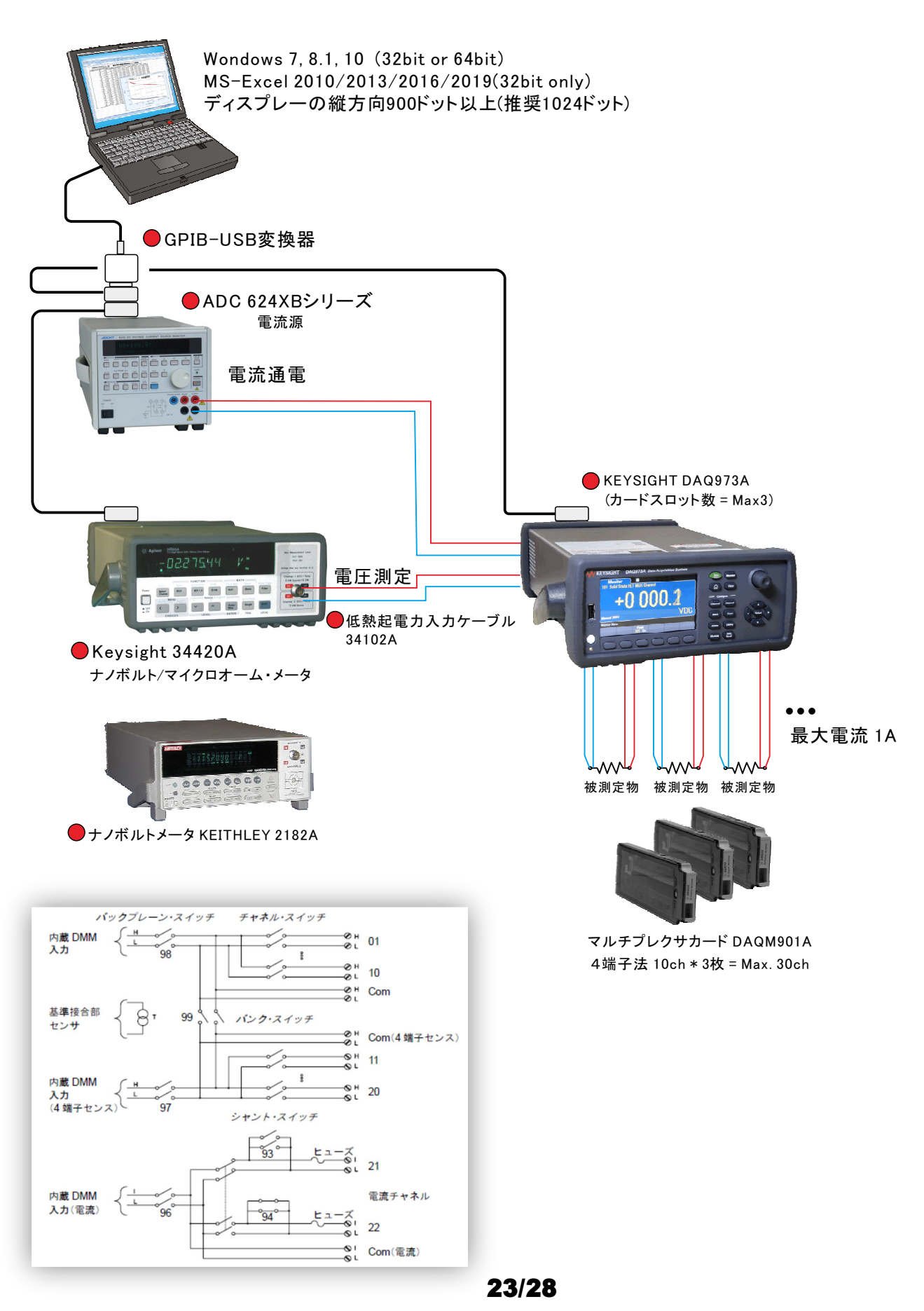

# DAQ973A +DAQM901Aの実配線

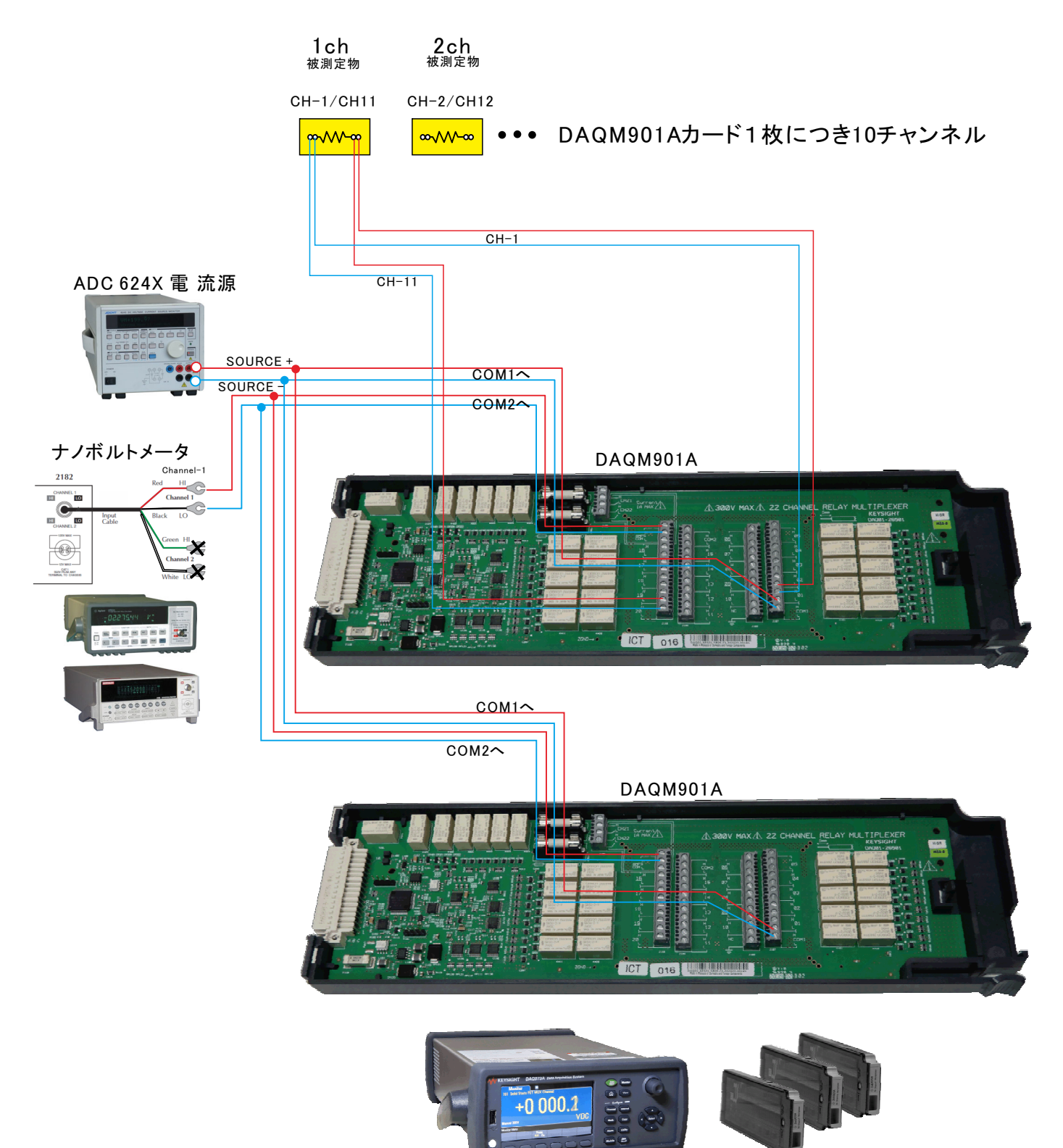

DAQ973A

マルチプレクサカード DAQM901A 4端子法 10ch \* 3枚 = Max. 30ch

# W32-6241MRMX2の場合(Max.160ch)

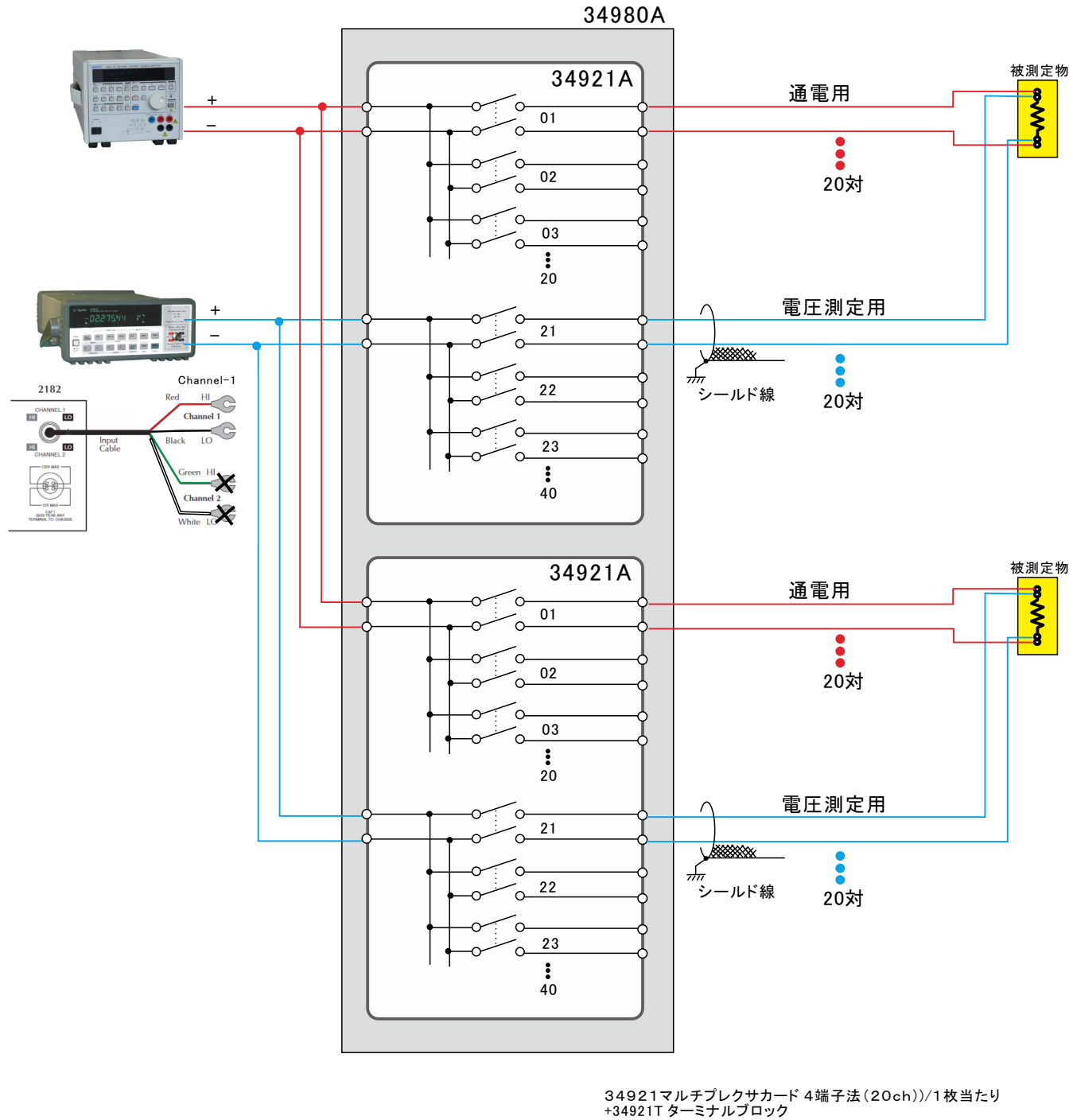

通電1Aまでの測定の場合の配線方法(34980A 40チャンネルの例)

+34921T ターミナルブロック スキャナー 34980本体

# 34980A+34921A 実体配線図

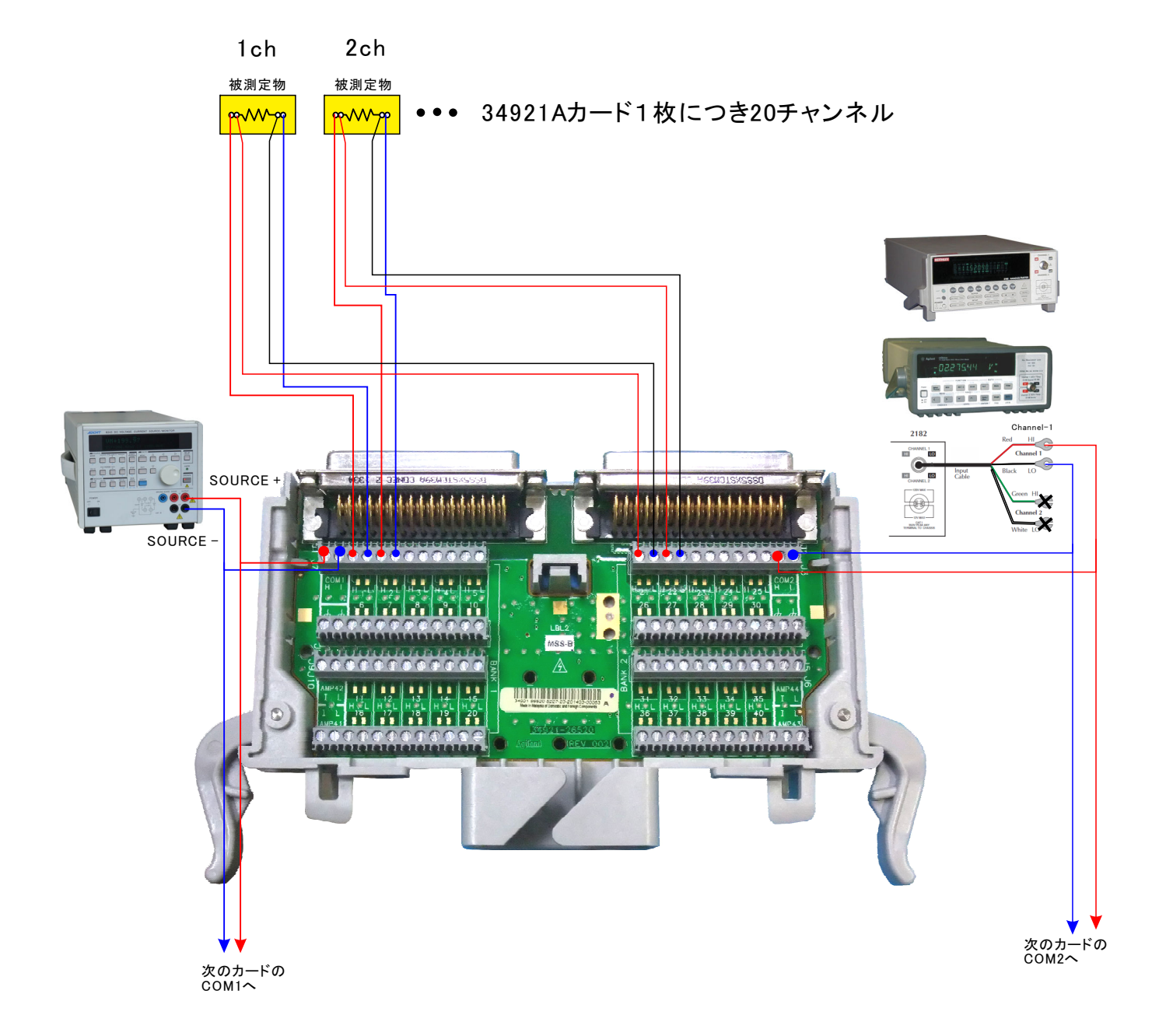

# W32-6241MRMXの場合(Max.30ch)

# 34970A + 34901Aの実配線

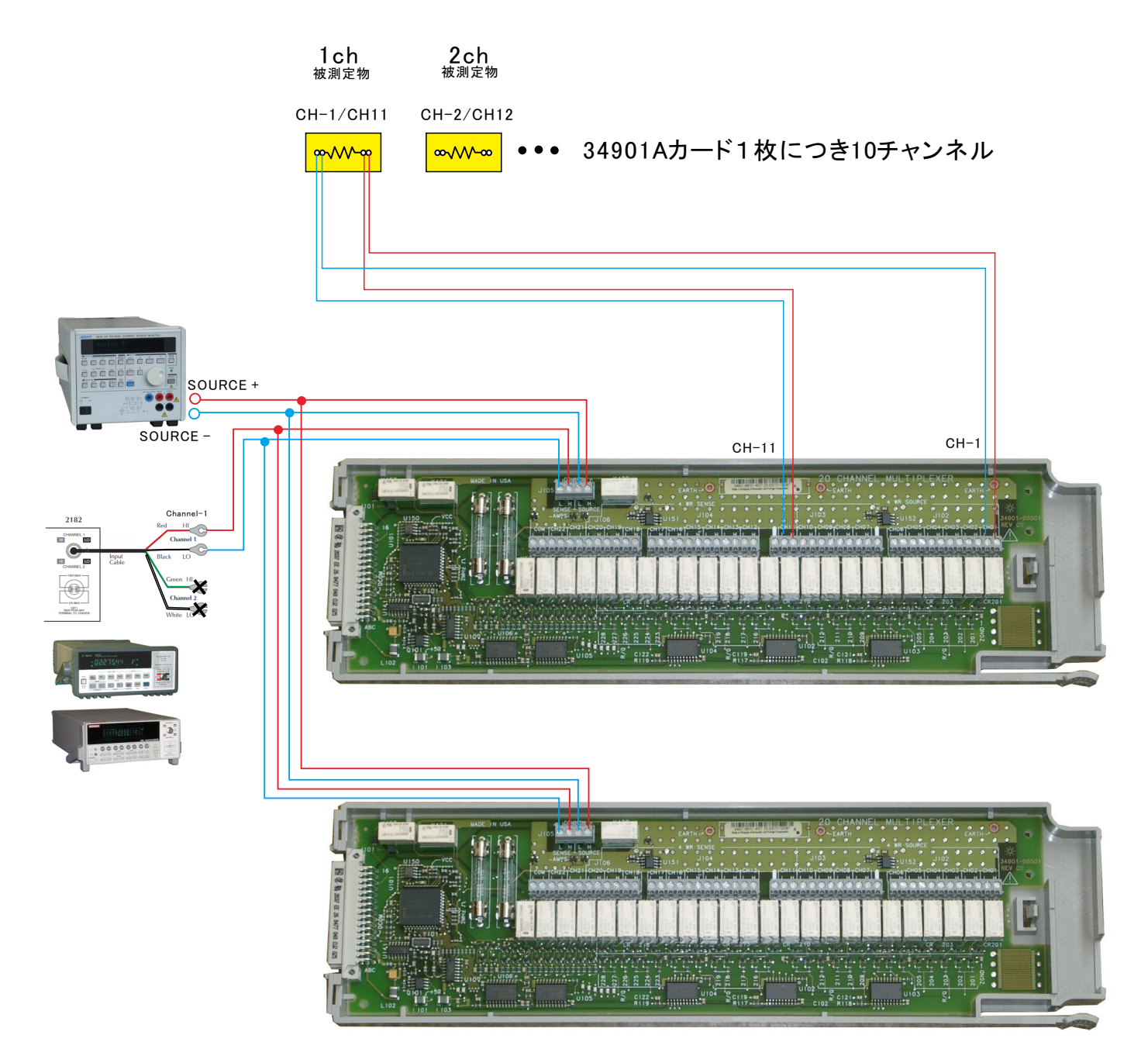

A/D変換器には、「逐次比較型」と「積分型」があり、本ソフトがサポートする電圧電流発生器は、「積分型」を 使用して測定が行われます。

①積分型A/D変換器

<u> 分時間「PLC」とは</u>

### 変換速度は遅い。

ノイズの影響を受けにくいため安定した測定が可能。 デジタルマルチメータ、抵抗計、微小電圧電流計など に使用される。

【構造】 コンデンサに充電して、放電する時間を計る

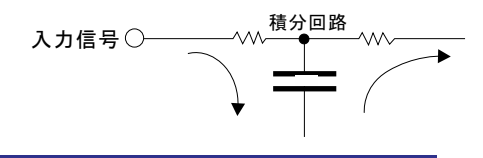

### ②逐次比較型A/D変換器

変換速度が速いため、瞬時の電圧測定が可能。 電圧の瞬時値を測定することが目的。 オシロスコープや、A/D変換ボードなどに使用される。

【構造】 内部D/A変換器との比較により測定する。

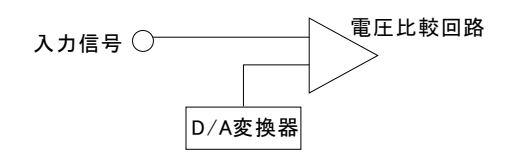

積分型A/D変換器の積分時間は、'PLC'の単位を使用します。 Power Line Cycle(商用周波数)の略語です。 この時間は、A/D変換器内部のコンデンサを充電する時間です。 1PLCは、商用周波数の1周期分の時間です。 50Hz地域では、20ms、60Hz地域では、16.7msを表します。

測定精度に影響を及ぼすノイズ要因の殆どは、商用周波数の整数倍の周波数の外来電圧です。 PLCの整数倍の積分を行うことによりノイズ要因の多くを除去できます。

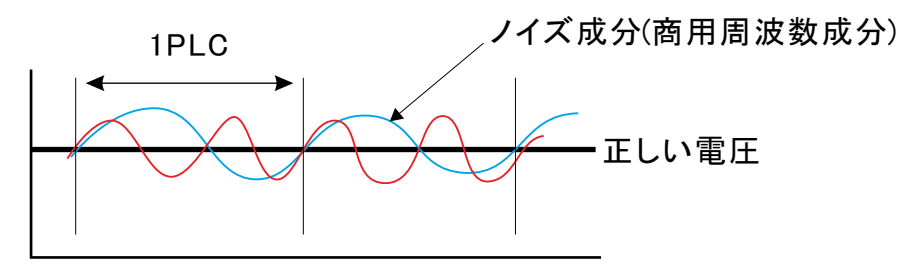